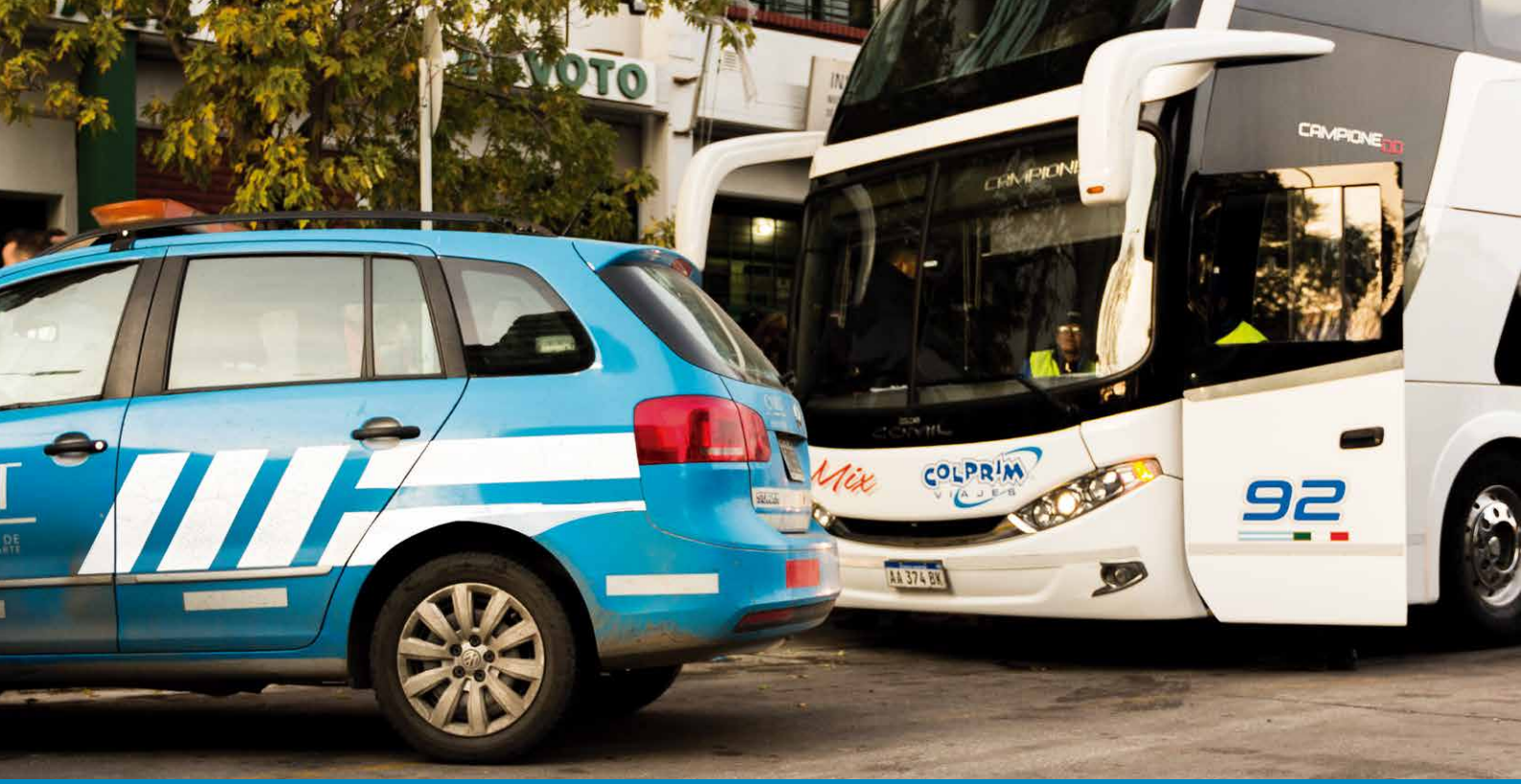

# DOCUMENTO UNIVERSAL DE TRANSPORTE MANUAL PARA EL TRANSPORTISTA

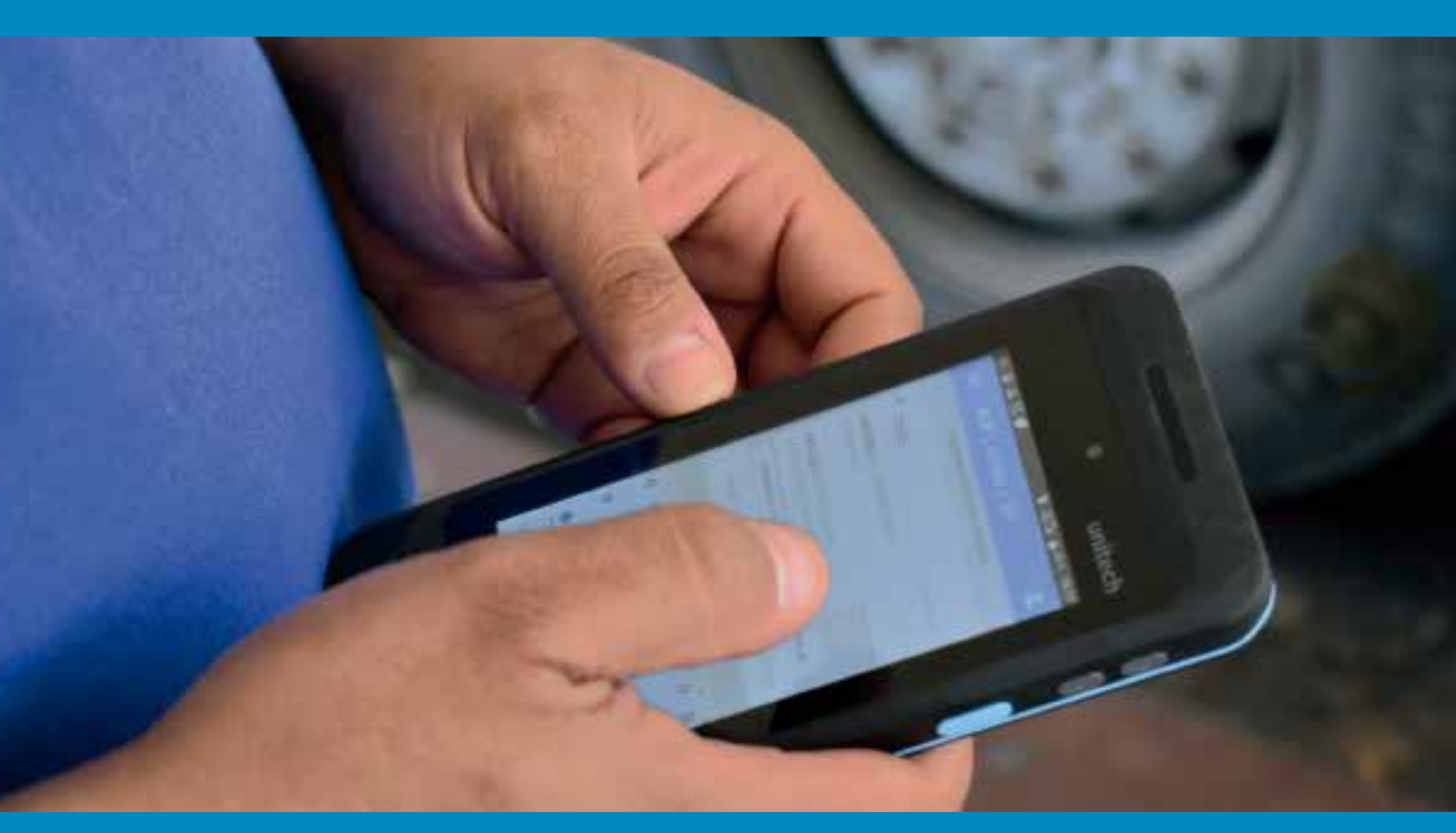

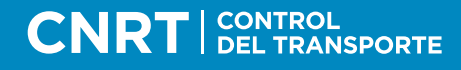

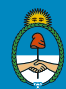

Ministerio de Transporte Presidencia de la Nación

# DOCUMENTO UNIVERSAL DE TRANSPORTE MANUAL PARA EL TRANSPORTISTA

Ministerio de Transporte de la Nación Ministro de Transporte Guillermo Dietrich

## Comisión Nacional de Regulación del Transporte

Director Ejecutivo Pablo Castano Subdirector Ejecutivo Jorge Ceballos

Septiembre 2019 Versión 1.3

## PRÓLOGO

La Comisión Nacional de Regulación del Transporte (CNRT) ha iniciado un camino de profunda reconversión, alineando sus procesos, procedimientos, iniciativas y recursos, en pos de una misión que nos identifica como equipo: SALVAR VIDAS.

En virtud del compromiso asumido, desarrollamos herramientas para cumplir con nuestra misión y proveer a los usuarios de servicios de calidad. Por eso implementamos el DOCUMENTO UNIVERSAL DE TRANSPORTE (DUT), porque queremos dar respuestas más rápidas y eficientes.

La finalidad de este instrumento es la de generar conciencia en todos los ciudadanos de la importancia de la seguridad en los viajes que se realizan en todo el país. Por un lado, se apela al compromiso del transportista, obligado a la verificación de todos los elementos de seguridad; por el otro, se asegura el derecho del pasajero, a quien el DUT le permitirá conocer si su transporte es legal.

En línea con este proyecto, ha sido elaborado el presente manual, como herramienta práctica para el conocimiento y la difusión del DUT, un documento de carácter obligatorio, que permite verificar la información de los vehículos, conductores y permisos vigentes, previo al inicio de cada servicio o durante la prestación del mismo.

En resumen, a través del DUT se pone a disposición una herramienta fundamental que brinda mayor seguridad a los usuarios, cobrando especial relevancia en aquellos traslados con fines educativos y/o recreativos.

Juntos podemos hacer que los viajes sean más seguros.

Lic. Pablo Castano Director Ejecutivo CNRT

## ALCANCE

#### Alcance del Manual

El presente manual describe el alcance del Documento Universal de Transporte (DUT) y las competencias de los Responsables de Control y los Responsables Administrativos. Este documento busca instruir al usuario en su aplicación bridando soluciones ante eventuales inconvenientes.

Asimismo, define con claridad y certeza los diferentes elementos que conforman al DUT a fin de garantizar su entendimiento y correcta ejecución.

#### Alcance del Documento Universal de Transporte

Seguidamente se indican cuáles son los servicios de transporte automotor para el turismo alcanzados por el DUT, según categoría de vehículos.

| Categoría                                                                                                    | Ejemplo | Capacidad<br>transportadora                                                                                                    | Turismo<br>nacional | Turismo<br>internacional |
|----------------------------------------------------------------------------------------------------|---------|----------------------------------------------------------------------------------------------------|---------------------|--------------------------|
| M2                                                                                                    |         | 9 a 19                                                                                                    |                     |                          |
| M3                                                                                                    |         | Superior a 19                                                                                                    |                     |                          |
| M2/M3<br>CARROZADO                                                                                            |         | Hasta 17<br>Superior a 17                                                                                                    |                     |                          |
| Categoría                                                                                                    | Ejemplo | Capacidad<br>transportadora                                                                                                    | Turismo<br>nacional | Turismo<br>internacional |
| <b>M1</b>                                                                                                    |         | 4 pasajeros<br>(excluyendo el conductor)<br>Rural/SUV<br>Sedan<br>Hatchback<br>5 a 8 pasajeros<br>(excluyendo al conductor)<br>Familiar<br>Rural/SUV<br>Van |                     |                          |
| N1                                                                                                    |         | <b>Pick Up Doble Cabina</b><br>Tracción en cuatro ruedas (4x4)<br>Tracción en dos ruedas (4x2)                                                              |                     |                          |
| Vehículos que ingresen a<br>puertos para el transporte<br>de pasajeros provenientes<br>de buques de cruceros. |         |                                                                                                    | X                   |                          |

## RESPONSABILIDADES

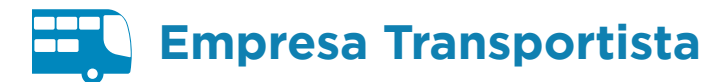

Si al momento de la fiscalización:

| DUT | <u> </u> | <br>Ę |
|-----|----------|-------|
|     |          | r¥.   |
|     |          |       |

#### Falta el DUT.

A la imposibilidad de presentar el DUT se le aplicará una multa al transportista de CINCO MIL (5.000) boletos mínimos.

| <u></u> | UT | 器 |
|---------|----|---|
|         |    |   |

#### Posee un DUT con datos inexactos.

Si posee un DUT con datos falsos, inexactos o engañosos se aplicará una multa de CINCO MIL (5.000) boletos mínimos.

| DUT | - 55 |
|-----|------|
|     |      |

#### DUT falsificado.

Si el DUT estuviese adulterado o falsificado, en parte o en su totalidad, se aplicará una multa de DIECIOCHO MIL (18.000) boletos mínimos.

Frente a cualquiera de estos supuestos, el transportista no se encuentra eximido de las sanciones correspondientes por las irregularidades que el fiscalizador pudiera detectar en el marco del control.

Asimismo, se deja constancia que el DUT es el único documento válido para corroborar la modalidad que se presta; por lo que su portación es obligatoria y su no portación traerá aparejadas las sanciones correspondientes.

#### **Responsable de control**

Es la persona encargada de ingresar el dominio del vehículo y los puntos de seguridad que exige el DUT. Cabe mencionar que, según el artículo 2° de la Resolución N° 39/19, dicha sección tiene carácter de Declaración Jurada.

#### **Responsable de administración**

Es la persona encargada de completar cada uno de los campos del DUT, incluyendo la lista de pasajeros que no estén a cargo del Responsable de Control.

Para la generación del DUT son necesarias las validaciones del Responsable de Control y del Responsable de Administración. Tanto el dominio del vehículo como los puntos de seguridad necesitan ser validados por el Responsable de Control para generar el DUT y así evitar la impresión del DUT en borrador. Cabe aclarar que cada empresa a través de su usuario de Autogestión deberá asignar cada uno de los roles mencionados, pudiendo la misma persona tener ambos roles. (ver normativa página 23).

#### ¿En qué lugar del vehículo deberá exhibirse el DUT?

El DUT, confeccionado electrónicamente, deberá ser impreso para ser portado en formato papel y su código QR expuesto en un lugar visible y accesible, a bordo de las unidades.

## Vehículos categoría M1

**DUT para ser visto desde el interior:** detrás del asiento del conductor, a la vista de los pasajeros, en posición similar a la exhibición de la matrícula de los taxis.

**DUT para ser visto desde el exterior:** en el portón trasero del lado derecho, lo más atrás posible, de manera tal de no obstaculizar la visión periférica del conductor.

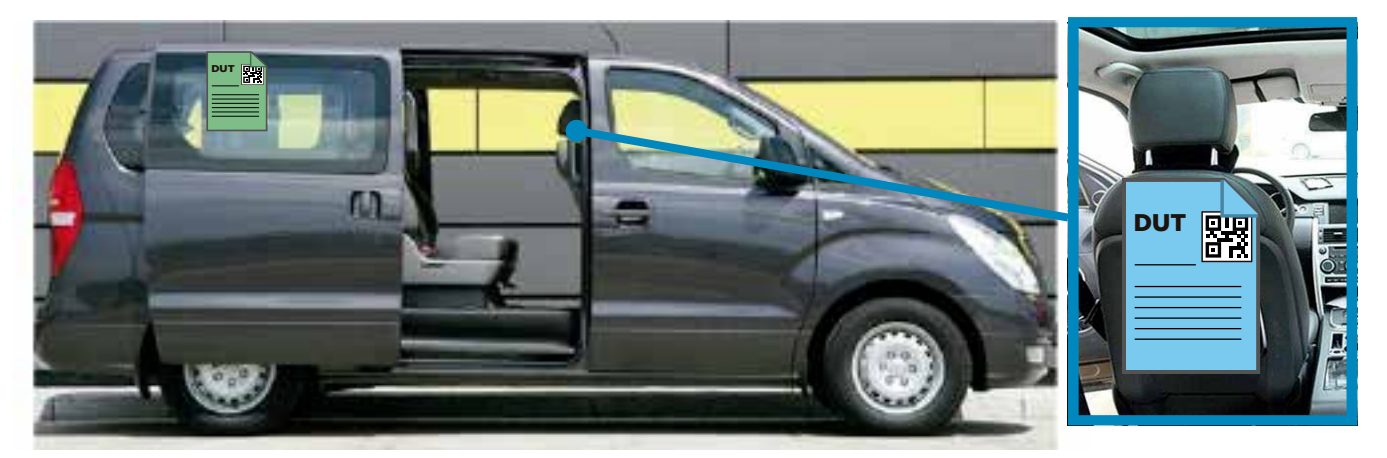

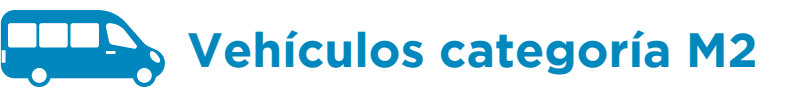

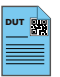

**DUT para ser visto desde el interior:** detrás del asiento del conductor, a la vista de los pasajeros.

**DUT para ser visto desde el exterior:** en el portón trasero del lado derecho, lo más atrás posible, de manera tal de no obstaculizar la visión periférica del conductor.

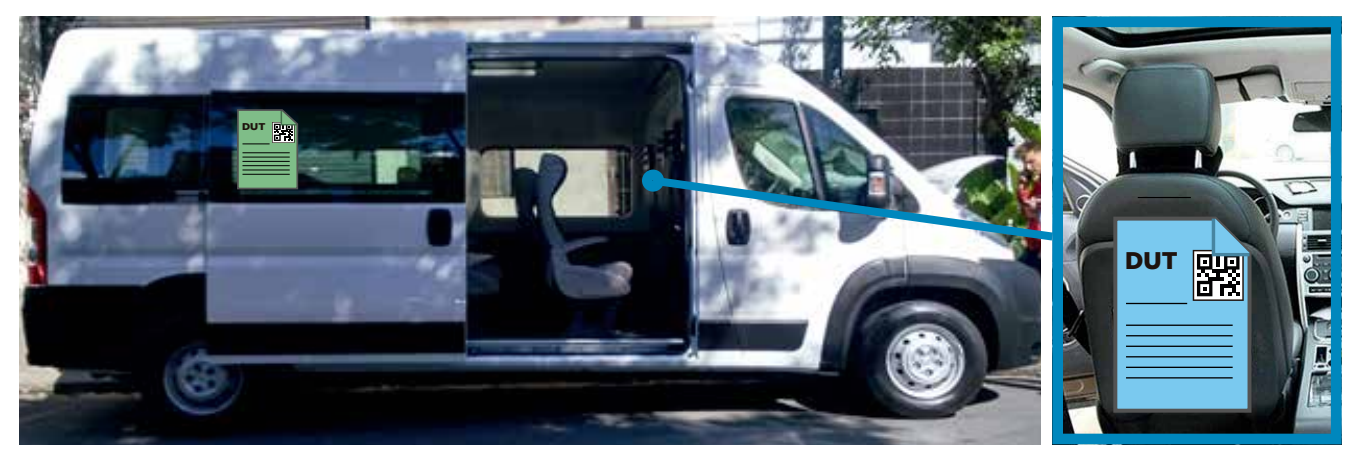

# Vehículos categoría M2 - Unidad minibús de mediano porte.

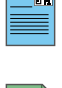

**DUT para ser visto desde el interior:** sobre la mampara delantera izquierda, detrás del conductor, quedando a la vista de los pasajeros.

**DUT para ser visto desde el exterior:** en la ventanilla inmediata posterior a la puerta de acceso, sobre el lado derecho. No se recomienda ubicarlo en la ventanilla del portón de ingreso, ya que dificultaría la visión periférica del conductor.

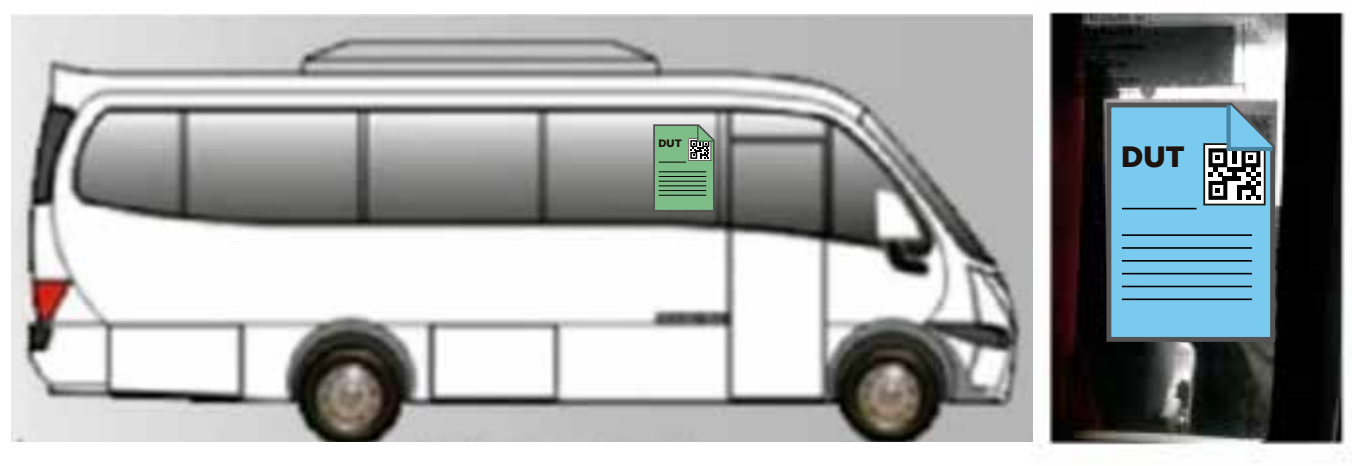

### Vehículos categoría M3 - Unidad de piso alto de gran porte.

**DUT para ser visto desde el interior:** sobre la mampara delantera izquierda, detrás del conductor, quedando a la vista de los pasajeros.

**DUT para ser visto desde el exterior:** debe colocarse en la ubicación que indica la fotografía, con la condición fundamental de que no interfiera con el campo de visión del conductor.

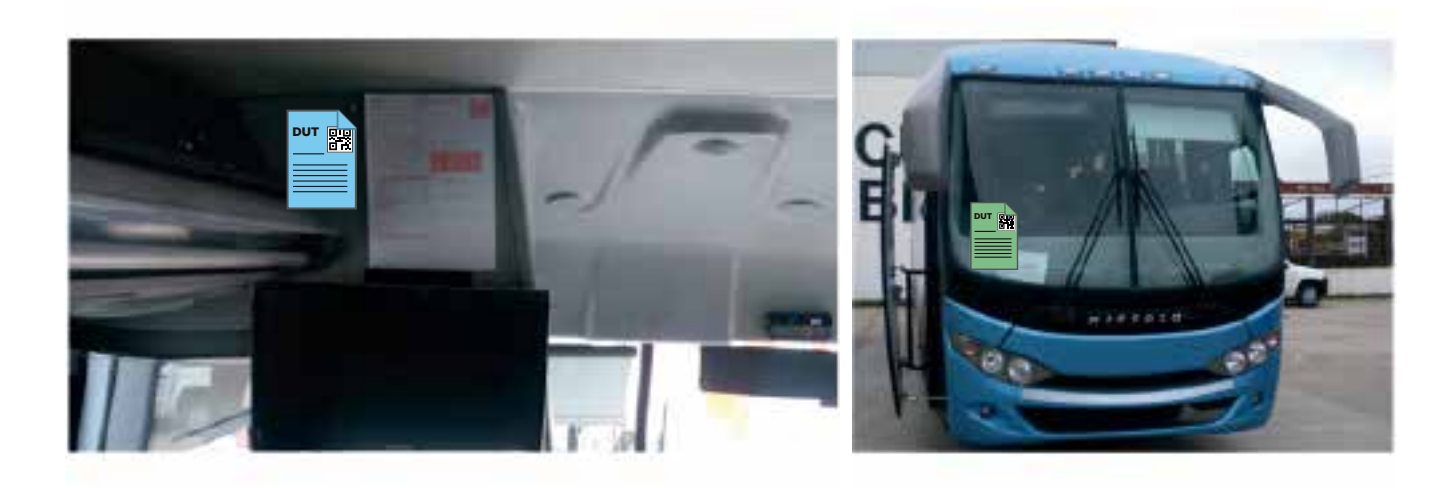

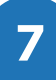

## Vehículos categoría M3 - Unidad de piso alto

**DUT para ser visto desde el exterior:** en este tipo de vehículo debe colocarse en la ubicación que indica la fotografía, con la condición fundamental de que no interfiera con el campo de visión del conductor.

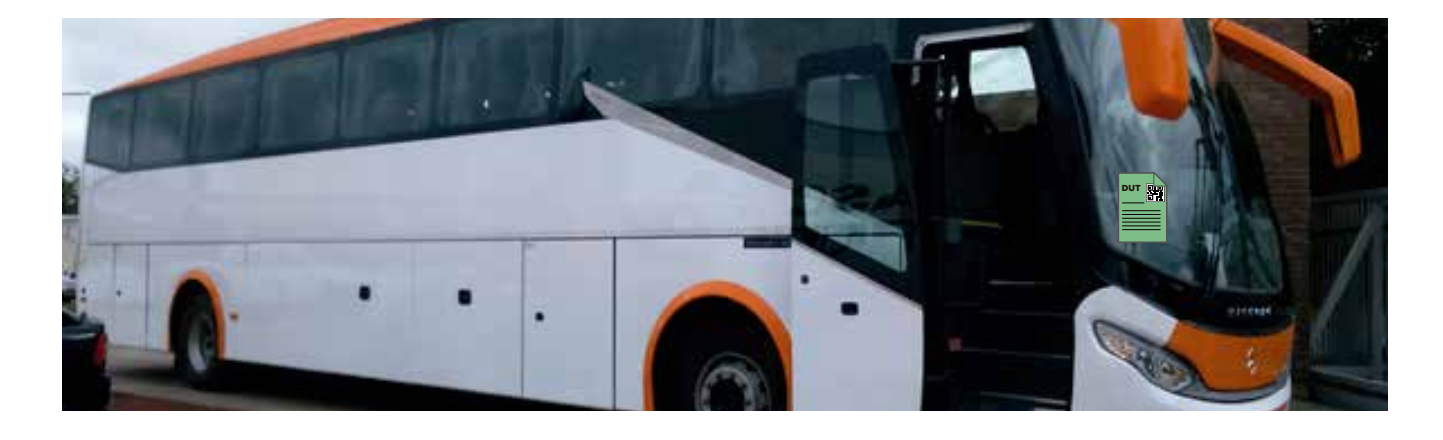

## Vehículos categoría M3 - Unidad doble piso

**DUT para ser visto desde el interior** En la puerta del baño, en el piso inferior.

or.

**DUT para ser visto desde el exterior** En el parabrisas frontal, como lo indica la fotografía.

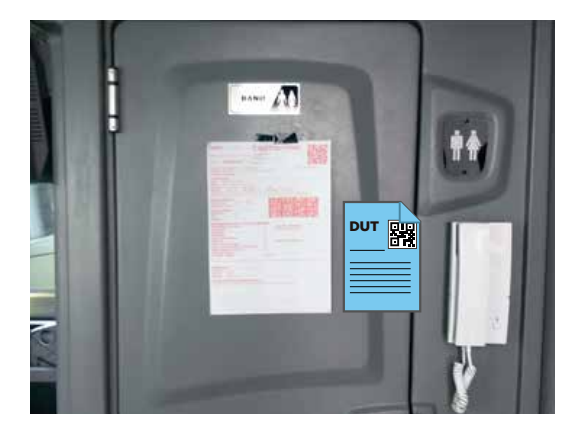

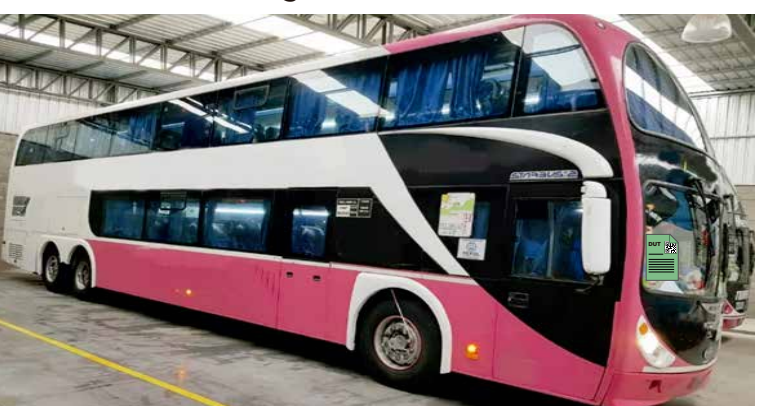

# **GUÍA DE USO**

## **GUÍA DE USO**

**IMPORTANTE:** debe confeccionarse un único DUT por servicio. Esto incluye tanto la ida como la vuelta.

En primer lugar, deberá ingresar al sitio web: dut.cnrt.gob.ar

| CNRT   CONTROL | TE: =                                                                                                    | O Incer Sesón | (B) Ayuda |
|----------------|----------------------------------------------------------------------------------------------------|---------------|-----------|
| # Consulta DUT | Aquetta : Managena la Transpose : CMIT : DUT     DUT Sistema para la declaración de viajes y listas de pasajeros     o pundo consultar vayos a toutos no en curso por húmero DUT o domeno |               |           |
|                | Consulta DUT                                                                                                    |               | q         |
|                |                                                                                                    |               |           |

A continuación, se detallan los pasos a seguir para la confección del DUT.

1. Iniciar sesión con nombre de usuario o CUIL.

| SIA Octore integration Autorationer |
|-------------------------------------|
| Researce & CURL services            |
| 1 100000                            |
| Patrent                             |
| A                                   |
| PERENA                              |
|                                     |
|                                     |
|                                     |

2. En el margen superior izquierdo seleccionar la opción **Declarar DUT**.

| CNRT   CONTROL                                   | E STREE                                                                                                    | O Prueba IB Ayuda |
|--------------------------------------------------|----------------------------------------------------------------------------------------------------|-------------------|
| # Consulta DUT<br>E Declarar DUT<br>Jat Tableros | Aquettes : Messees as Tensorie : OWT : DUT  DUT : Sistema para la declaración de viajes y listas de pasajeros  o guede concetto y verse a mestarse new classi por hatero DUT (clasment) |                   |
|                                                  | Consulta DUT                                                                                                    | ٩                 |
|                                                  |                                                                                                    |                   |

10

#### **3.** Seleccionar la empresa transportista.

| CNRT   CONTROL | OATE E                                                                                                    | ODUT | @ Ayuda |
|----------------|----------------------------------------------------------------------------------------------------|------|---------|
| # Consulta DUT | Agentina Venesio an Transpore CNRT DUT descort na Dravesa                                                                                                    |      |         |
| C Declarar DUT | Empresas Seleccion de Empresa                                                                                                    |      |         |
|                | Sr: Transportista     La sala activati en ingenizata ANTER DE LA PARTIDA del servizo     Tra ner registrata, la nessa abbeis sei feneris OEDGATORIAM HIT per el scelucto del servico |      |         |
|                | 01-EMPRESA PRUEBA A S.A. 02- EMPRESA PRUEBA B I                                                                                                    |      | -       |
|                |                                                                                                    |      |         |

#### 4. Seleccionar nuevo viaje de turismo - DUT.

| ₩ Consulta DUT | • Agenting States | <b>ISA 01-</b> EMP           | PRESA PRUEBA A             | S.A. Datos de   | e la empresa        | 00516<br>en de Mages de Tacleme<br>e O | 2          | 1 |
|----------------|-------------------|------------------------------|----------------------------|-----------------|---------------------|----------------------------------------|------------|---|
|                | 🖨 Cargas, (       | Consultas e Informes<br>O Co | mpnar Cupe                 |                 | O téarra l          | Aujo de Tamano - DUT                   |            |   |
|                | Consulta de       | Servicios con Dut            |                            |                 |                     |                                        | a Logica 1 | - |
|                | Links Revis       | Onix multipleted             | Couper                     | Tenne           | Forthe Initia       | factor file                            | Autom      |   |
|                |                   | Turono Nikosnal              | Calia                      | Entry Fox       | 22/03/2019 12:12:00 | 28/01/2019 15:15:00                    | 00         |   |
|                | 47                | Turono Internacional         | 20 DE JUNIO IBUENOS ADRESI | terminal salta  | 19/03/2019 20:11:00 | 30/05/2019 20/20/00                    |            |   |
|                | ы                 | Turame Nacional              | puerto iguazu              | Paz dio iguatra | 15/09/2019 13:00:00 | 13/01/2019 20:00:00                    |            |   |
|                | 15                | Turiamo Nacional             | putrto spattu              | fos do iguiera  | 15/03/2019 13:00:00 | 15/03/2019 20:0000                     | •          |   |

#### 5. Completar cada uno de los campos:

#### **5.1** Información del viaje.

| # Consulta DUT<br>@ Declarar DUT<br># Tableros | Empresa 01 - EMPR                    | RESA PRUEBA A S.A.                | Nuevo DUT              |               |
|------------------------------------------------|--------------------------------------|-----------------------------------|------------------------|---------------|
|                                                | La presente lista de pasajeros revis | le carácter de Declaración Jurada |                        |               |
|                                                | U<br>INFORMACIÓN DEL VIAJE           | PASAJEROS INFORMACION             | DEL VEHICULO CHOPERES  | OBSERVACIONES |
|                                                | Clase Modalidad *                    |                                   | Modalidad Prestación * |               |
|                                                | Turismo Nacional                     | × + (                             | EXCLUSIVO              | a.a.          |
|                                                | Datos del Viaje                      |                                   |                        |               |
|                                                | Provincia Origan *                   | Origen."                          | Provincia Destino *    | Destino *     |
|                                                | Argentina, BUENOS ÁRES + +           | CABA                              | Argentina MISIONES + + | POSADAS       |
|                                                | Fecha de Inicin *                    | Hona Inicio +                     | Fecha de fin *         | Hora Ein*     |
|                                                | 20/03/2019                           | 01 00                             | 22/03/2019             | 12 00         |

#### **5.2** Pasajeros.

| ()<br>INFORMACIÓN DEL VIAJE (2)<br>INFORMACIÓN DEL VENCULO CHOFERES                              |                      |
|--------------------------------------------------------------------------------------------------|----------------------|
|                                                                                                  | OBSERVACIONES        |
| Pasajeros * El Importa Pasajeros and                                                             | e coa + Afade pasajo |
| F Apertals Builders Dar Dar Ber Da. Sec. Sec. Sec. Sec. Sec. Sec. Sec. Sec                       | Ingelants Accorden   |
| <ol> <li>РЕНЕД 2006 DH= + 31.702.077 M+ + () Арретич +.</li> </ol>                               | E Khene              |
| # Aparticle Bandlers Dynamics Date, Ban, Ban, Date, Sens, Ban, Ban, Ban, Ban, Ban, Ban, Ban, Ban | Theology Access      |

**5.3** Información del vehículo.

|                        |      | - They - They       | and a merce            | NEWLOW DEL VERICOLO                                                                                                    | CHOPENES                                                                                                    | UBALKWACIUM |
|------------------------|------|---------------------|------------------------|----------------------------------------------------------------------------------------------------|----------------------------------------------------------------------------------------------------|-------------|
| Datos del Vehiculo +   | (    |                     |                        |                                                                                                    |                                                                                                    |             |
| ZZZ555                 |      |                     | Q Cardidad da Assertas | 10                                                                                                    |                                                                                                    |             |
| Información del Vehico | URY. |                     |                        | Recomendacionen para el Control                                                                                                    | ie Segunded                                                                                                    |             |
|                        |      |                     |                        | Contract Contract Con | ( and the second second second second second second second second second second second second second second se |             |
| Ind Provide            | 8    | an-te-total         |                        | Iterations in Segurital O                                                                                                    | 10                                                                                                    | *           |
| - 1993                 | 8    | 11-9(2)11           |                        | moleys 0                                                                                                    |                                                                                                    |             |
| 34841                  |      | 11/96/2019 10:08:08 |                        | Laterta 0                                                                                                    |                                                                                                    | 4           |
|                        |      |                     |                        | Taxia da mera O                                                                                                    |                                                                                                    | 100         |
|                        |      |                     |                        |                                                                                                    |                                                                                                    | 404030      |
|                        |      |                     |                        | fainting 0                                                                                                    |                                                                                                    |             |
|                        |      |                     |                        | late is every the O                                                                                                    |                                                                                                    | 4           |
|                        |      |                     |                        | mattellise-to long robad O                                                                                                    |                                                                                                    | *           |
|                        |      |                     |                        | Literate in encode 0                                                                                                    |                                                                                                    |             |
|                        |      |                     |                        | fortile pariates a monitor O                                                                                                    |                                                                                                    |             |
|                        |      |                     |                        | here i anno 10 anno 10                                                                                                    |                                                                                                    |             |

Únicamente podrá continuar con la carga de información si en la sección Controles de Dominio posee todas las tildes verdes.

Al finalizar, pulsar el botón Doy fe de la presente declaración jurada abajo a la derecha del formulario.

En caso de que el seguro figure vencido y usted haya renovado la póliza correspondiente, podrá declarar que el mismo se encuentra vigente bajo su responsabilidad.

| atos del Vehículo      | *                                   |                    |   |                      |                                        |                     |            |
|------------------------|-------------------------------------|--------------------|---|----------------------|----------------------------------------|---------------------|------------|
| ZZZ555                 |                                     |                    | Q | Cantidad de Asientos | Interno<br>(7668)                      |                     |            |
| nformación del Veh     | iículo                              |                    |   |                      | Recomendaciones para el Control o      | e Seguridad         |            |
|                        |                                     |                    |   |                      | Control                                | Cantidad Controlada | Controlado |
| Habilitación           |                                     | 14/07/2 0          |   |                      | Cinturones de Seguridad 😡              |                     | φ          |
| RTO                    |                                     | 30/06/2 9          |   |                      | Matafuegos \varTheta                   |                     | Q.         |
| Seguro                 | <b>1</b>                            | 13/02/2 9 12:00:00 |   |                      | Cubiertas 😡                            |                     |            |
| 🖾 Declaro bajo juramer | nto que el vehículo si posee seguro | s vigente          |   |                      | Tacógrafo Marca 9                      |                     | VDO'       |
|                        |                                     |                    |   |                      | Tacógrafo Número 😡                     |                     |            |
|                        |                                     |                    |   |                      | Parabrisas 😣                           |                     | G.         |
|                        |                                     |                    |   |                      | Salidas de emergencia 😣                |                     | G          |
|                        |                                     |                    |   |                      | Martillos de Seguridad 🕥               |                     | 10         |
|                        |                                     |                    |   |                      | Limitador de velocidad 🛛               |                     | 0          |
|                        |                                     |                    |   |                      | Escotillas expulsables o destruibles 🔾 |                     | a          |
|                        |                                     |                    |   |                      | Señal luminosa v/o sonora 9            |                     | 0          |

Una vez realizada la modificación en el seguro, verá la pantalla como en el ejemplo a continuación:

| atos del Vehículo *            |                                     |            |                      |                                        |                     |            |
|--------------------------------|-------------------------------------|------------|----------------------|----------------------------------------|---------------------|------------|
| ZZZ555                         |                                     | Q          | Cantidad de Asientos | Interno<br>(7653)                      |                     |            |
| ormación del Vehículo          |                                     |            |                      | Recomendaciones para el Control o      | e Seguridad         |            |
| an an                          | T MARCON COMP.                      | Vepende    |                      | Control                                | Cantidad Controlada | Controlado |
| abilitación                    |                                     | 14/07/2020 |                      | Cinturones de Seguridad 😡              | 59                  | ×          |
| TO Seuro                       |                                     | 30/06/2019 |                      | Matafuegos 🛛                           | 4                   | ×          |
| - Ber et                       |                                     |            |                      | Cublertas 😡                            |                     | ×          |
| Z Declaro bajo juramento que e | el vehículo si posee seguro vigente |            |                      | Tacógrafo Marca 🛛                      |                     | VDO        |
|                                |                                     |            |                      | Tacógrafo Número 🥥                     |                     |            |
|                                |                                     |            |                      | Parabrisas 9                           |                     | *          |
|                                |                                     |            |                      | Salidas de emergencia 😡                |                     | *          |
|                                |                                     |            |                      | Martillos de Seguridad 9               | 5                   | ×          |
|                                |                                     |            |                      | Limitador de velocidad O               |                     | ×          |
|                                |                                     |            |                      | Escotillas expulsables o destruibles 😡 |                     | *          |
|                                |                                     |            |                      | Señal luminosa y/o sonora 😡            |                     | ×          |

Al finalizar, pulsar el botón Doy fe de la presente declaración jurada abajo a la derecha del formulario.

De no poder solucionar los incumplimientos mostrados en pantalla al momento de completar el DUT, deberá prestar el servicio con otra unidad que cuente con los controles de dominio en condiciones (todas las tildes verdes).

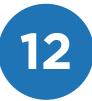

#### **5.4** Conductores.

| (+)                           |                                                  |                                                                                                    |                                                                                                    |                                                                         |                                                                               |                                                                                                    |
|-------------------------------|--------------------------------------------------|----------------------------------------------------------------------------------------------------|----------------------------------------------------------------------------------------------------|-------------------------------------------------------------------------|-------------------------------------------------------------------------------|----------------------------------------------------------------------------------------------------|
| INFORMACIÓN D                 | eL VIAJE PASAJEROS                               | INFORMACIÓN                                                                                                    | 3) (<br>DEL VEHICULO CH                                                                                                    | A)<br>OFERES                                                            | OBJER                                                                         | VACIONES                                                                                                    |
| Choferes                      |                                                  | Westing Prov                                                                                                    |                                                                                                    | 100 AVA -                                                               |                                                                               | Adaba choice                                                                                                    |
| <ul> <li>Type inc.</li> </ul> | No do.                                           | See Ap                                                                                                    | itan Boston                                                                                                    | threads                                                                 | 1999(18)                                                                      | Home                                                                                                    |
| 4 DN                          | 31,807.517                                       | N                                                                                                    | C LEONARDO GUSTAVO                                                                                                    | (100)                                                                   | 34/11/2019                                                                    | *                                                                                                    |
| • Tipe doc                    | the dec                                          | See ap                                                                                                    | dada Nonkey                                                                                                    | diversitie                                                              | 96.00                                                                         | 10000                                                                                                    |
|                               | Choferes<br>Typoon<br>Typoon<br>Typoon<br>Typoon | INFORMACIÓN DEL VIAJE PASAJEROS<br>Choferes<br>Tyrosk Neváko<br>1 DN 21.807.517<br>Yurósc Neváko<br>Yurósc Neváko | INFORMACIÓN DEL VIAJE         PASAJEROS         INFORMACIÓN           Choferes         *         Type dat.         Nex dat.         Sees         Apr.           1         DN         31,807.517         In = +         Tre         Tre <t< td=""><td>INFORMACIÓN DEL VIAJE PASAJEROS INFORMACIÓN DEL VEHICULO CH<br/>Choferes</td><td>INFORMACIÓN DEL VIAJE PASAJENOS INFORMACIÓN DEL VEHICULO CHOFERES<br/>Choferes</td><td>INFORMACIÓN DEL VIAJE         PASAJEROS         INFORMACIÓN DEL VENICULO         CHOFERES         OBSER           Choferes         Información del veniculo         Seas         Ajetos         Nonkes         Livenia         Ym (k)           I         DN         21.807.317         Initia         PMO         VOMADO 0007400         EXCEL         24/11/3019           I         Type doc         No MAC         Nom         Ajetos         Nondare         1 konces         Vol 14:</td></t<> | INFORMACIÓN DEL VIAJE PASAJEROS INFORMACIÓN DEL VEHICULO CH<br>Choferes | INFORMACIÓN DEL VIAJE PASAJENOS INFORMACIÓN DEL VEHICULO CHOFERES<br>Choferes | INFORMACIÓN DEL VIAJE         PASAJEROS         INFORMACIÓN DEL VENICULO         CHOFERES         OBSER           Choferes         Información del veniculo         Seas         Ajetos         Nonkes         Livenia         Ym (k)           I         DN         21.807.317         Initia         PMO         VOMADO 0007400         EXCEL         24/11/3019           I         Type doc         No MAC         Nom         Ajetos         Nondare         1 konces         Vol 14: |

**NOTA:** por cada conductor incorporado se realizará la validación de la LINTI vigente. Deberá tener en cuenta que posean su Libreta de Control Horario vigente y que el conductor se encuentre en condiciones para ejercer su labor.

**5.5** Observaciones

| La presente fala de pasajeros reviste caracter de Declaración Jurada                                       |                                                                                                    |                               |                 |               |  |  |  |  |  |
|----------------------------------------------------------------------------------------------------|----------------------------------------------------------------------------------------------------|-------------------------------|-----------------|---------------|--|--|--|--|--|
| INFORMACIÓN DEL VIAJE                                                                                      | 2<br>PASAJEROS                                                                                                    | 3<br>INFORMACIÓN DEL VEHICULO | (4)<br>CHOFERES | OBSERVACIONES |  |  |  |  |  |
| Observaciones<br>Alade                                                                                     |                                                                                                    |                               |                 |               |  |  |  |  |  |
| LED QUE' INE ADRENTA EN EL, CAN<br>TRANSPORTE PASA EL TURINA<br>Sómbación de D<br>Tyrenambados en<br>Chesa | LO QUE BE ASSENTA EN EL CAMPO NO COMPHONETE LAS CONDICIONES EXICIDAS FOR LA NORMATIVA VIGENTE RIVA LA PRESERIODIEDE BERVACIOS DE<br>TRANSPORTE RIVA EL TURISMO<br>Identituación de ECHTINGONIESE, con exición de induktor de presisción (Arts, 36/37 Dennis Nº 550)<br>- Eximinandos tractoriadas tenta unidad versione<br>- Come. |                               |                 |               |  |  |  |  |  |
|                                                                                                    |                                                                                                    |                               |                 |               |  |  |  |  |  |

Al finalizar, cliquear Guardar y volver al listado de viajes.

A continuación, visualizará la grilla con el DUT generado, y podrá proceder con su impresión.

**IMPORTANTE:** es obligatoria la portación del DUT impreso en su totalidad. En el vehículo deben exhibirse la primera y la última hoja como se indica en la página 6 del presente manual.

|                                                                                                    | Inpresa el día xx/                                                                             | r: xxxxxx<br>(xx/xx a las xx:xx h.<br>ANSPORTE                                                                                                    | 7354                                                                                                    |          |
|----------------------------------------------------------------------------------------------------|------------------------------------------------------------------------------------------------|----------------------------------------------------------------------------------------------------|----------------------------------------------------------------------------------------------------|----------|
|                                                                                                    | Servicio de Transp<br>Para el T                                                                | oorte Automotor<br>Turismo                                                                                                    |                                                                                                    | ď        |
| 😭 datos del viaji                                                                                                    | E                                                                                              |                                                                                                    | 同丝粉                                                                                                    | P        |
| Clase:                                                                                                    | Modalidad:                                                                                     |                                                                                                    |                                                                                                    |          |
| 菌 Inicio:                                                                                                    | Fin:                                                                                           |                                                                                                    |                                                                                                    |          |
| 🕒 Hora de salida:                                                                                                    | Hora de llegada                                                                                | а:                                                                                                    | /0635-551                                                                                                    | 0        |
| Origen:                                                                                                    |                                                                                                |                                                                                                    |                                                                                                    | AR       |
| Destino:                                                                                                    | ). REGIÓN CUYO (RC). REGION NORTE (R                                                           | RN), O REGIÓN LITORAL (RL).                                                                                                    |                                                                                                    | 5)       |
| desde el 15/9/2017, son de pleno der<br>Nacional, hasta finalizar e                                                                                                    | recho, empresas prestadoras de Servicios<br>el plazo de vigencia de su inscripción. (Res       | de Transporte para el Turismo<br>. SGT Nº 73/2017).                                                                                                    | (                                                                                                    |          |
|                                                                                                    |                                                                                                |                                                                                                    |                                                                                                    |          |
| Apellido y Nombre:                                                                                                    |                                                                                                | DNI:                                                                                                    | Vto. LiNTI:                                                                                                    |          |
| Apellido y Nombre:                                                                                                    |                                                                                                | DNI:                                                                                                    | Vto. LiNTI:                                                                                                    | _        |
|                                                                                                    |                                                                                                | DNI                                                                                                    | Vto. LiNTI:                                                                                                    | $\equiv$ |
| Apellido y Nombre:                                                                                                    |                                                                                                | DINI.                                                                                                    |                                                                                                    |          |
| Apellido y Nombre:     Apellido y Nombre:     Declaro bajo juramento que los conduc     CONTROL DE SE                                                                                                    | itores cuentan con las jornadas de descan<br>GURIDAD                                           | DNI:<br>so de 12 horas y que no se encuentran 1                                                                                                    | Vto. LINTI:<br>Dajo los efectos de alcohol ni sustancias.<br>NTROL DE DOMINIO                                                                                                |          |
| Apellido y Nombre:     Apellido y Nombre:     Declaro bajo juramento que los conduc     CONTROL DE SE     Martillos:                                                                                                    | tores cuentan con las jornadas de descan<br>GURIDAD                                            | DNI:<br>DNI:<br>so de 12 horas y que no se encuentran l<br>CON<br>CON<br>X RTO:                                                                                                    | Vto. LINTI:<br>Dajo los efectos de alcohol ni sustancias.<br>NTROL DE DOMINIO                                                                                                |          |
| <ul> <li>Apellido y Nombre:</li> <li>Apellido y Nombre:</li> <li>Declaro bajo juramento que los conductivamento que los conductivamento que los condu</li></ul> | tores cuentan con las jornadas de descan<br>GURIDAD                                            | DNI:<br>DNI:<br>so de 12 horas y quê no se encuentran l<br>CON<br>CON<br>Seguro                                                                                                    | Vto. LINTI:<br>pajo los efectos de alcohol ni sustancias.<br>ITROL DE DOMINIO                                                                                                | )))      |
| <ul> <li>Apellido y Nombre:</li> <li>Apellido y Nombre:</li> <li>Declaro bajo juramento que los conductivamento que los conductivamento qu</li></ul>            | tores cuentan con las jornadas de descan<br>GURIDAD                                            | DNI:<br>DNI:<br>so de l2 horas y que no se encuentran l<br>CON<br>CON<br>CON<br>Seguro<br>Beguro<br>Habilita                                                                                                    | Vto. LiNTI:<br>pajo los efectos de alcohol ni sustancias.<br>NTROL DE DOMINIO<br>                                                                                            | ))))     |
| <ul> <li>Apellido y Nombre:</li> <li>Apellido y Nombre:</li> <li>Declaro bajo juramento que los conductivamento que los conductivamento qu</li></ul>            | tores cuentan con las jornadas de descan<br>GURIDAD                                            | DNI:<br>DNI:<br>so de 12 horas y que no se encuentran l<br>CON<br>() (RTO:<br>) (RTO:<br>) (RT                                                                                                    | Vto. LiNTI:<br>cajo los efectos de alcohol ni sustancias.<br>NTROL DE DOMINIO<br>:<br>:<br>:<br>:<br>:<br>:<br>:<br>:<br>:<br>:<br>:<br>:<br>:<br>:<br>:<br>:<br>:<br>:<br>: | ))))     |
| <ul> <li>Apellido y Nombre:</li> <li>Apellido y Nombre:<br/>Declaro bajo juramento que los conductivamento que los conductivamento que los conduct</li></ul>    | tores cuentan con las jornadas de descan<br>GURIDAD                                            | DNI:<br>DNI:<br>so de 12 horss y que no se encuentran I<br>CON<br>(CON<br>(CON<br>Seguro<br>(CANTIDA<br>CANTIDA<br>CON<br>CON<br>CON<br>CON<br>CON<br>CON<br>CON<br>CON                                                                                                    | Vto. LiNTI:<br>pajo los efectos de alcohol ni sustancias.<br>NTROL DE DOMINIO<br>do:<br>do:<br>d de asientos:                                                                |          |
| <ul> <li>Apellido y Nombre:</li> <li>Apellido y Nombre:</li> <li>Declaro bajo juramento que los conductivamento que los conductivamente que los conductivamento qu</li></ul>            | tores cuentan con las jornadas de descan<br>GURIDAD                                            | DNI:<br>DNI:<br>so de l2 horas y que no se encuentran l<br>CON<br>(CON<br>(CON<br>Seguro<br>(CAntida<br>(Cantida<br>(CANtida                                                                                                    | Vto. LiNTI:<br>pajo los efectos de alcohol ni sustancias.<br>NTROL DE DOMINIO<br>do:<br>d de asientos:                                                                       |          |
| <ul> <li>Apellido y Nombre:         <ul> <li>Apellido y Nombre:</li> <li>Declaro bajo juramento que los conductivo de los conductivos de los conductivos de</li></ul></li></ul>                   | tores cuentan con las jornadas de descan<br>GURIDAD                                            | DNI:<br>DNI:<br>so de l2 horas y que no se encuentran l<br>CON<br>(RTO:<br>) (RTO:<br>)                                                                                                 | Vto. LiNTI:<br>Dajo los efectos de alcohol ni sustancias.<br>ITROL DE DOMINIO<br>do:<br>d de asientos:                                                                       |          |
| <ul> <li>Apellido y Nombre:</li> <li>Apellido y Nombre:<br/>Declaro bajo juramento que los conductivamento que los conductivamento que los conduct</li></ul>    | tores cuentan con las jornadas de descan<br>GURIDAD                                            | DNI:<br>DNI:<br>so de l2 horss y que no se encuentran l<br>CON<br>(CON<br>Seguro<br>About<br>Cantida<br>Cantida<br>Cantida                                                                                                    | Vto. LiNTI:<br>Dajo los efectos de alcohol ni sustancias.<br>ITROL DE DOMINIO<br>do:<br>d de asientos:                                                                       |          |
| <ul> <li>Apellido y Nombre:         <ul> <li>Apellido y Nombre:</li> <li>Declero bajo juramento que los conductivamento que los conductivamento qu</li></ul></li></ul>                  | tores cuentan con las jornadas de descan<br>GURIDAD<br>:<br>:<br>ad:<br>ora:<br>o destruibles: | DNI:<br>DNI:<br>so de l2 horas y que no se encuentran l<br>CON<br>(RTO:<br>(RTO:<br>(RTO:<br>CON<br>(RTO:<br>CON<br>(RTO:<br>Continue)<br>(RTO:<br>Continue)<br>(RTO:<br>(RTO:<br>Continue)<br>(RTO:<br>(RTO:<br>(RTO | Vto. LiNTI:<br>Dajo los efectos de alcohol ni sustancias.<br>NTROL DE DOMINIO<br>do:<br>d de asientos:                                                                       |          |
| <ul> <li>Apellido y Nombre:</li> <li>Apellido y Nombre:</li> <li>Declaro bajo juramento que los conductivamento que los conductivamento que los conductivamento que la seconductivamento que la seconductivamento que la seconductivamento que la seconductivamento que la información de la conductivamento que la información de la conductivamento que la información de la conductivamento que la información de la conductivamento que la información de la conductivamento que la información de la conductivamento que la información de la conductivamente que la información de la conductivamente que la info</li></ul>            | tores cuentan con las jornadas de descan<br>GURIDAD                                            | DNI:<br>DNI:<br>so de l2 horas y que no se encuentran l<br>CON<br>RTO:<br>Seguro<br>Habilita<br>Cantida<br>Cantida<br>XXXX h.<br>acción realizada al momento de despa                                                                                                    | Vto. LINTI:<br>Dejo los efectos de alcohol ni sustancias.<br>ITROL DE DOMINIO<br>do:<br>d de asientos:                                                                       |          |
| <ul> <li>Apellido y Nombre:         <ul> <li>Apellido y Nombre:</li> <li>Declaro bajo juramento que los conductivo</li> <li>CONTROL DE SE</li> <li>Martillos:</li> <li>Cubiertas:</li> <li>Parabrisas:</li> <li>Matafuegos:</li> <li>Salida de emergencia:</li> <li>Limitador de velocidad</li> <li>Cinturones de segurida</li> <li>Señal luminosa y/o son</li> <li>Escotillas expulsables conductivamento que la información de la Declaro bajo juramento que la la información de la Empresa:</li> </ul> </li> </ul>                                                                                                    | tores cuentan con las jornadas de descan<br>GURIDAD                                            | DNI:<br>DNI:<br>so de l2 horas y que no se encuentran l<br>CON<br>RTO:<br>Seguro<br>Habilita<br>Cantida<br>Cantida<br>XX:XX h.<br>acción realizada al momento de despa                                                                                                    | Vto. LiNTI:<br>Dajo los efectos de alcohol ni sustancias.<br>ITROL DE DOMINIO                                                                                                |          |
| <ul> <li>Apellido y Nombre:</li> <li>Apellido y Nombre:<br/>Declaro bajo juramento que la información de la<br/>CONTROL DE SE</li> <li>Martillos:</li> <li>Cubiertas:</li> <li>Parabrisas:</li> <li>Matafuegos:</li> <li>Salida de emergencia:</li> <li>Limitador de velocidad</li> <li>Cinturones de segurida</li> <li>Señal luminosa y/o son:</li> <li>Escotillas expulsables contractores de la parabrisa de la formación de la<br/>Empresa:</li> <li>Domicilio:</li> </ul>                                                                                                    | tores cuentan con las jornadas de descan<br>GURIDAD                                            | DNI:<br>DNI:<br>so de l2 horas y que no se encuentran l<br>CON<br>RTO:<br>Seguro<br>Alton<br>Contida<br>Cantida<br>Cantida<br>Cantida<br>Cantida<br>Cantida<br>Cantida                                                                                                    | Vto. LiNTI:<br>Dajo los efectos de alcohol ni sustancias.<br>ITROL DE DOMINIO                                                                                                |          |
| <ul> <li>Apellido y Nombre:</li> <li>Apellido y Nombre:</li> <li>Declaro bajo juramento que los conductivamento que los conductivamento que los conductivamento que los conductivamento que los conductivamento que los conductivamento que los conductivamento que la información de la Empresa:</li> <li>Domicilio:<br/>Inscripción Registro Nacio</li> </ul>                                                                                                    | tores cuentan con las jornadas de descan<br>GURIDAD                                            | DNI:<br>so de l2 horas y que no se encuentran l<br>CON<br>RTO:<br>Seguro<br>Habilita<br>Cantida<br>Cantida<br>XXXX h.<br>acción realizada al momento de despa                                                                                                    | Vto. LINTI:<br>Dejo los efectos de alcohol ni sustancias.<br>ITROL DE DOMINIO                                                                                                |          |

## **MODIFICACIONES** PARA DUT DECLARADOS

#### **CAMBIO DE DOMINIO**

En el listado de DUT generados visualizará el botón 🛄 que permite realizar cambios de dominio durante la vigencia del viaje. Al presionarlo será dirigido a la siguiente pantalla donde podrá efectuar la modificación:

| Nueva Fecha de fin * |        |            | Nuevo Dominio *           |                     |          |
|----------------------|--------|------------|---------------------------|---------------------|----------|
| 2710/2018            |        | 10 ( B)    | XXX555                    | Q Contrast in Aug   |          |
| antroles dominio     |        |            | Recomendaciones para el C | ontroi de Seguridad |          |
| Danishi (            | 1000 C | (and a     | Arrest.                   | Second Strends      | Sec.     |
| NAMES OF COLUMN      | 8      | 49115-0004 | Otherware in Separated O  |                     | *        |
| 812                  | 8      | 20.0010    | Tenderer 0                |                     |          |
| lager                | 8      | 10.00.004  |                           |                     |          |
|                      |        |            | internet O                |                     | *        |
|                      |        |            | Tempore Awards O          |                     | . voe    |
|                      |        |            | Taxigrafe Hämens O        |                     | 29832217 |
|                      |        |            | The state of the          |                     |          |

Alternativamente podrá ingresar a la opción Cambio de Dominio en el margen superior de la pantalla dentro del menú de visualización del DUT.

| Empresa 01 - EMPRESA PRUEBA A                                                                                                    | S.A. Detalle viaje     |                                                          |   |
|----------------------------------------------------------------------------------------------------|------------------------|----------------------------------------------------------|---|
| DUT #106 XXX555                                                                                                    |                        | •                                                        |   |
| Class Moduldad                                                                                                    |                        | - Moduldad Printación                                    |   |
| Turine National                                                                                                    |                        | MERTING                                                  |   |
| Datos del Visje                                                                                                    |                        |                                                          |   |
| Grigen<br>Algenting: Algebin: San Second et Algebi                                                                                                    |                        | Deather<br>Argentine 1440(111), Seens                    |   |
| Del Nyamia Secile<br>Janiczeni dest                                                                                                    |                        | Dat Hyperica Horie,<br>John 2010 12:00                   |   |
| Datos dal Contraterte                                                                                                    |                        |                                                          |   |
| Continuents such<br>scinessions                                                                                                    |                        | Number for Contrainers<br>address contrainer for the set |   |
| faultaine avender<br>Au Geboren dem renes die 5 contone                                                                                                    |                        |                                                          |   |
| Programación turistica                                                                                                    |                        |                                                          |   |
| Services properties for the little process process of the service of the service | in entropy             |                                                          |   |
| Dutos del Vehiculo                                                                                                    |                        |                                                          | - |
| Received Advector                                                                                                    | Carifinal in Assession | 8                                                        |   |

En la pantalla de **Cambio de Dominio** deberá cargar el nuevo dominio, la nueva fecha de fin de viaje y el apartado recomendaciones para el control de seguridad.

#### NOTA:

- El auxilio le permitirá asignar un dominio que no pertenezca a la empresa.
- El cambio de dominio implica la generación de un nuevo DUT. Ambos DUT (cancelado y nuevo en reemplazo) podrán ser visualizados con su estado correspondiente en cada caso.
- El dominio del vehiculo declarado en un DUT podrá ser reemplazado las veces que sea necesario en caso de falla.
- El cambio de dominio no aplica a Turismo Internacional.

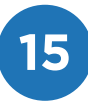

#### **EDITAR CONDUCTORES**

En caso de requerir un reemplazo de conductor, podrá realizarlo durante la vigencia del viaje ingresando al DUT declarado. Para ello dispone en el margen superior derecho del DUT seleccionado la opción **Editar Conductores** como se visualiza en la siguiente pantalla:

| JUT #106 ZZZ555                                                                                          |                           | •                                     |  |
|----------------------------------------------------------------------------------------------------|---------------------------|---------------------------------------|--|
| Clanar Modulidad                                                                                         |                           | - Moduldad Prestación                 |  |
| unere haconal                                                                                            |                           | mittersed                             |  |
| Jatos del Visje                                                                                          |                           |                                       |  |
| Origan<br>Algebras Kilden Aan hannelin di Aan                                                            |                           | Deather Add 1211, Marin               |  |
| Dut Hyperica Sector<br>anno 2014 (2014)                                                                  |                           | Del Vigenica Parte<br>Università 1218 |  |
| balce del Contratante                                                                                    |                           |                                       |  |
| Continuents surt                                                                                         |                           | Number the Controloum.                |  |
| Services areads<br>to become can raise and a concess                                                     |                           |                                       |  |
| rogramación turística                                                                                    |                           |                                       |  |
| Cantanine programment foreiter<br>Trainine in 16 Generation, Adventition (Billinko govern generativen, 1 | nia y prianti in maganati |                                       |  |
| Satos dal Vehiçulo                                                                                       |                           |                                       |  |
| Trees .                                                                                                  | Cardinal in Assessed      | -                                     |  |

Dentro de **Editar Conductores** visualizará la siguiente pantalla en donde podrá realizar la edición:

| -   | Name a Danas of Co. | 187 - RAT COLORA COMPANY |                 |                                                                                                    |             |            |                |
|-----|---------------------|--------------------------|-----------------|----------------------------------------------------------------------------------------------------|-------------|------------|----------------|
|     |                     | na na con a constant a p | 210120310021003 |                                                                                                    |             |            |                |
| np  | resa 01             | EMPRESA PRUEBA A S.A.    | Edición de Chof | eres                                                                                                    |             |            |                |
| 20  | 1002                |                          |                 |                                                                                                    |             |            |                |
| 201 | #106 ZZZS           | 555                      |                 |                                                                                                    |             |            |                |
| ide |                     |                          |                 |                                                                                                    |             |            |                |
|     |                     | THE .                    |                 |                                                                                                    |             | <br>200400 |                |
|     | -                   | 99.999.999               |                 | i arman                                                                                                    | ine means   | 0.0021     |                |
|     | -                   | 11.111.111               |                 | a basis                                                                                                    | last ( site | inclusion. |                |
|     | -                   | 202                      | 125             | - 1444 - 1444 - 1444 - 1444 - 1444 - 1444 - 1444 - 1444 - 1444 - 1444 - 1444 - 1444 - 1444 - 1444 - 1444 - 144 |             | 1845       |                |
|     |                     |                          |                 |                                                                                                    |             |            | and the second |
|     | -                   |                          |                 |                                                                                                    |             |            | -              |
|     |                     |                          |                 |                                                                                                    |             |            | <b>Band</b>    |

#### NOTA:

- Por cada conductor incorporado se realizará la validación de la LiNTI vigente.
- A través de esta opción se podrán reemplazar los conductores declarados en el DUT tantas veces como sea necesario.

#### **RESPONSABLE CONTROL**

En la pantalla principal de los DUT declarados visualizará un ícono con forma de llave. De acuerdo a su color, indica si el dominio está en condiciones o no fue declarado:

-Si el ícono 💋 es de color naranja quiere decir que el DUT no tiene dominio declarado.

-Si el ícono Z es de color verde significa que el responsable de control declaró que el dominio se encuentra en condiciones para partir.

|                                                                                                    |       |   |                       |                |                                                                                                    |                        |                                                                                                    |          | + 10.00 mm  |
|----------------------------------------------------------------------------------------------------|-------|---|-----------------------|----------------|----------------------------------------------------------------------------------------------------|------------------------|----------------------------------------------------------------------------------------------------|----------|-------------|
|                                                                                                    |       |   |                       |                |                                                                                                    | A. Treat is in proving | RESA PRUEBA A S                                                                                                    | 01 - EMP | Empresa     |
|                                                                                                    |       |   | 100                   | 533            |                                                                                                    | 1                      |                                                                                                    | a        |             |
| Description         Description           Annumber of the second of the second of th                                                           |       | ÷ |                       |                |                                                                                                    |                        |                                                                                                    | -        |             |
| Beneric de Conserver la la conserver la la conserver la conserver la cons                        |       |   |                       |                |                                                                                                    |                        |                                                                                                    |          | given the   |
| Number of Research of Research                         |       |   | 11111                 |                |                                                                                                    |                        | *****                                                                                                    |          |             |
| $\begin{array}{c c c c c c c c c c c c c c c c c c c $                                                                                                    | -     |   |                       |                |                                                                                                    |                        |                                                                                                    |          | Second Sec. |
|                                                                                                    |       |   | 1444                  |                | 1.000                                                                                                    |                        |                                                                                                    | 1.000    | -           |
|                                                                                                    | 10    |   |                       | -41010 10.000  |                                                                                                    |                        | 10000                                                                                                    |          |             |
|                                                                                                    | 10    |   |                       | 100000 0-010   | The second second second second second second second second second second second second second second second se                                                                                                    |                        | to one of the local division of the local division of the local di |          | 1.          |
|                                                                                                    | 10 C  |   |                       |                |                                                                                                    |                        | And Address of the Address of the Ad |          |             |
|                                                                                                    | 10    |   |                       | 10000000       |                                                                                                    |                        | Percipant                                                                                                    |          |             |
| A         Marcola         Marcola         Marc                                                                                                    |       |   | and the second second | control acade  |                                                                                                    |                        | April 2nd                                                                                                    |          | - X         |
|                                                                                                    |       |   | ANUMPER AN            | 100000-000     | -11-4                                                                                                    |                        | - Martin And                                                                                                    |          | - A.        |
|                                                                                                    |       |   |                       |                |                                                                                                    |                        | 101114                                                                                                    |          |             |
| A NATURA CONTRACTOR AND A NATURAL AND A NATURAL AND A NATURA                                                                                                    |       |   |                       |                | 1000                                                                                                    |                        | Contract.                                                                                                    |          | 100         |
| A Contraction of the Contraction of the Contraction |       |   | 344344.0111           |                |                                                                                                    |                        | ages and                                                                                                    |          | 1.7         |
| Aurilia     Aurilia     Aurilia     Aurilia     Aurilia     Aurilia     Aurilia     Aurilia     Aurilia     Aurilia     Aurilia                                                                                                    |       |   |                       |                | 1.000                                                                                                    |                        | -                                                                                                    |          | 1.00        |
| 5 Part Spars days manual and sparses and sparses and sparse                                                                                                    | 12    |   |                       |                | and the second second sec |                        | April 14                                                                                                    |          |             |
| The second second secon | AR    |   |                       |                |                                                                                                    |                        | Read Service                                                                                                    |          |             |
|                                                                                                    | 1.000 |   |                       |                |                                                                                                    |                        | 00000000                                                                                                    |          |             |
| <ul> <li>New State</li> <li>State</li> <li>State</li> <li>State</li> <li>State</li> <li>State</li> </ul>                                                                                                    | A     |   | 140000-0-0-0          | Connect Column | 10.00                                                                                                    |                        | And the second second s |          |             |

Al presionar sobre el ícono se visualizará la siguiente pantalla:

| CNRT            | ve =                |                                    |                                                                                                    |                           |                                       |                    | Openta | (2.4pm |
|-----------------|---------------------|------------------------------------|----------------------------------------------------------------------------------------------------|---------------------------|---------------------------------------|--------------------|--------|--------|
| Committee Divit |                     | peri tet faitestere                |                                                                                                    |                           |                                       |                    |        |        |
| R Declarar (N/T | Empresa 01          | <ul> <li>EMPRESA PRUEBA</li> </ul> | A A S.A.   Control de Vehi                                                                                                    | culo                      |                                       |                    |        |        |
|                 | Denn del Vettovio * |                                    |                                                                                                    |                           |                                       |                    |        | _      |
|                 | ZZZ555              |                                    | a Greenst in Au                                                                                                    |                           | -                                     |                    |        |        |
|                 | Cardroles dansm     |                                    |                                                                                                    | Recommutaciones para el C | Control de Segundad                   |                    |        | -      |
|                 | term.               | (                                  | and the second second se | (interest)                | I I I I I I I I I I I I I I I I I I I | 1 Martine          |        |        |
|                 | easternine .        |                                    | LOW DOT                                                                                                    | littareni in Ingernat O   | 1                                     | *                  |        |        |
|                 | 415                 |                                    | 210HORD                                                                                                    | mantages 0                | 11                                    |                    |        |        |
|                 | 1.5775              |                                    |                                                                                                    | Taxan B                   |                                       |                    |        |        |
|                 |                     |                                    |                                                                                                    | Temperature B             |                                       | - conmitteday      |        |        |
|                 |                     |                                    |                                                                                                    | Techpoli Hamme B          |                                       | 04842947           |        |        |
|                 |                     |                                    |                                                                                                    | Page 10                   |                                       |                    |        |        |
|                 | _                   |                                    |                                                                                                    |                           |                                       | -                  |        |        |
|                 |                     |                                    |                                                                                                    |                           |                                       | Real Property lies |        |        |

En este punto, el usuario ingresará el dominio (validado automáticamente por el sistema) y declarará que el vehículo se encuentra en condiciones para realizar el viaje, completando las opciones de la sección **recomendaciones para el control de seguridad.** 

Una vez finalizado, oprimir el botón **Doy fe de la presente Declaración** Jurada.

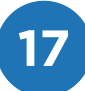

## DUT de auxilio

#### Cambio de dominio - Auxilio con vehículo de Titularidad de Tercero.

Resolución SGT 34/2019.

En los casos de percances de carácter técnico y/o mecánico producido en el vehículo declarado en el DUT, podrán solicitar el auxilio del vehículo para la continuidad del servicio a un tercero. Se admitirá siempre que se trate de vehículos de la misma categoría o superior que la del servicio contratado por el usuario.

El reemplazo de la unidad con carácter de auxilio sólo podrá realizarse hasta 3 (tres) veces por mes por vehículo. Los conductores declarados por la empresa en el **DUT de auxilio** deberán mantener un vínculo laboral con la misma.

#### ¿Cómo solicitar un vehículo de auxilio a otra empresa?

Existen dos opciones para solicitar un vehículo de auxilio a otra empresa:

En la pantalla principal donde se encuentra la grilla con los DUT generados por su empresa, podrá visualizar un ícono rojo con el comentario Solicitar vehículo de auxilio a otra empresa.

| Declarar DUT | 4 | Empresa 64 -                      |             |                                                             |                                                                                                 | Datos de la empresa                            |                                                                         |                                                                              |                                                                              |                  |  |
|--------------|---|-----------------------------------|-------------|-------------------------------------------------------------|-------------------------------------------------------------------------------------------------|------------------------------------------------|-------------------------------------------------------------------------|------------------------------------------------------------------------------|------------------------------------------------------------------------------|------------------|--|
|              |   | <b>O</b><br>Cantidad (            | Cargadas Ay | er                                                          | E                                                                                               | <b>4</b><br>Cantidad total del n               | nes<br>Ir <del>O</del>                                                  | <b>493</b><br>Cupos o                                                        | le Viajes de Turismo<br>Ir <b>O</b>                                          | 2                |  |
|              |   | 🖨 Carga                           | s, Consult  | as e Inform<br>O Co                                         | es<br>mprar Cupo                                                                                |                                                |                                                                         | <ul> <li>Nuevo Viaje d</li> </ul>                                            | e Turismo - DUT                                                              |                  |  |
|              |   | Consulta                          | ı de Servic | ios con Dut                                                 |                                                                                                 |                                                |                                                                         |                                                                              | T Limpi                                                                      | r Fitros Exporto |  |
|              |   |                                   |             |                                                             |                                                                                                 |                                                |                                                                         | E PERSONAL STREET                                                            | Fecha Fin                                                                    | Acciones         |  |
|              |   | Lista                             | Domi_       | Estado                                                      | Clase modalidad                                                                                 | Origen                                         | Destino                                                                 | Pecha Inicio                                                                 |                                                                              |                  |  |
|              |   | Lista<br>140                      | Domi_       | Estado<br>Habilitado                                        | Clase modalidad Turismo Aventura                                                                | Origen<br>awdawd                               | Destino<br>dawdwadaw                                                    | 02/05/2019 16:08                                                             | 31/05/2019 10:00                                                             |                  |  |
|              |   | Lista<br>140<br>139               | Domi        | Estado<br>Habilitado<br>Cancelado                           | Clase modalidad<br>Turismo Aventura<br>Turismo Aventura                                         | awdawd<br>awdawd                               | Destino<br>dawdwadwadaw<br>dawdwadwadaw                                 | 02/05/2019 16:08<br>02/05/2019 16:08                                         | 31/05/2019 10:00<br>31/05/2019 10:00                                         |                  |  |
|              |   | Lista<br>140<br>139<br>138        | Domi_       | Estado<br>Habilitado<br>Cancelado<br>Cancelado              | Clase modalidad<br>Turismo Aventura<br>Turismo Aventura<br>Turismo Aventura                     | Origen<br>awdawd<br>awdawd<br>awdawd           | Destino<br>dawdwadwadaw<br>dawdwadwadaw<br>dawdwadwadaw                 | 02/05/2019 16:08<br>02/05/2019 16:08<br>02/05/2019 16:08                     | 31/05/2019 10:00<br>31/05/2019 10:00<br>31/05/2019 10:00                     |                  |  |
|              |   | Lista<br>140<br>139<br>138<br>136 | Domi        | Estado<br>Habilitado<br>Cancelado<br>Cancelado<br>Cancelado | Clase modalidad<br>Turismo Aventura<br>Turismo Aventura<br>Turismo Aventura<br>Turismo Aventura | Origen<br>awdawd<br>awdawd<br>awdawd<br>awdawd | Destino<br>dawdwadwadaw<br>dawdwadwadaw<br>dawdwadwadaw<br>dawdwadwadaw | 02/05/2019 16:08<br>02/05/2019 16:08<br>02/05/2019 16:08<br>02/05/2019 16:08 | 31/05/2019 10:00<br>31/05/2019 10:00<br>31/05/2019 10:00<br>31/05/2019 10:00 |                  |  |

En el menú de edición del DUT declarado que solicita auxilio, se mostrará el botón "Solicitud de Auxilio".

| CNRT CONTROL   | . E                                                 |                           | O emptest | ② Ayuda |
|----------------|-----------------------------------------------------|---------------------------|-----------|---------|
| 🕷 Consulta DUT | R Argentina Ministerio de Transporte CNRT DUT Viaje |                           |           |         |
| Declarar DUT   | Empresa <b>64</b> -                                 | Detalle viaje             |           |         |
|                | DUT #140<br>Habilitado                              |                           | l         |         |
|                | Rectificativo del DUT <u>#139</u> con don           | ninio AA575KS             |           |         |
|                | Clase Modalidad                                     | - Modalidad Prestación    |           |         |
|                | Turismo Aventura                                    | CIRCUITO CERRADO NACIONAL |           |         |
|                |                                                     |                           |           |         |

En ambos casos, el sistema lo guiará a una pantalla donde deberá ingresar el código CNRT de la empresa que va a brindar el auxilio y seleccionar del menú desplegable, el motivo por el cual solicita auxilio de vehículo.

| CNRT CONTROL   | . =                                 |                                |                            | O emptest | ② Ayuda |
|----------------|-------------------------------------|--------------------------------|----------------------------|-----------|---------|
| 🖷 Consulta DUT | 🖷 Argentina / Ministerio de Transpo | rte CNRT DUT Solicitud auxilio |                            |           |         |
| G Declarar DUT | Empresa <b>64</b>                   |                                | Solicitud auxilio          |           |         |
|                | DUT #136                            |                                |                            |           |         |
|                |                                     | Solicitar auxilio              |                            |           |         |
|                |                                     | Numero empresa *               | Motivo de auxilio *        |           |         |
|                |                                     | Ingrese el numero de empresa   | busque el motivo auxílio 👻 |           |         |
|                |                                     | Cancelar                       | Solicitar                  |           |         |
|                |                                     |                                |                            |           |         |
|                |                                     |                                |                            |           |         |
|                |                                     |                                |                            |           |         |
|                |                                     |                                |                            |           |         |

IMPORTANTE: no se generará un DUT de auxilio hasta que la empresa a la cual se requirió asistencia realice la confirmación a través de la plataforma. Hasta entonces, la solicitud queda en espera.

| En espera de generacion del DUT de auxilio |
|--------------------------------------------|
| Clase Modalidad                            |
| Turismo Nacional                           |
|                                            |
| Datos del Viaje                            |
| Origen:                                    |

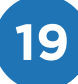

#### ¿Cómo brindar auxilio a una empresa que lo solicita?

En caso de que soliciten a su empresa un DUT de auxilio, podrá gestionarlo de la siguiente manera.

En la pantalla principal encontrará disponible la opción de "Dar auxilio".

| Consulta DUT             |   | # Argentina / | Ministerio de Tra    | nsporte CNR                  | T   DUT   Empresa                                     |                    |              |                                                                                                    |                                                                                                    |                                                                                                    |
|--------------------------|---|---------------|----------------------|------------------------------|-------------------------------------------------------|--------------------|--------------|----------------------------------------------------------------------------------------------------|----------------------------------------------------------------------------------------------------|----------------------------------------------------------------------------------------------------|
| Declarar DUT<br>Tableros | < | Empi          | resa <b>6</b>        | 64 -                         |                                                       |                    | Datos        | de la empres                                                                                                    | a                                                                                                    |                                                                                                    |
|                          |   | 0             |                      |                              |                                                       | 4                  |              | 493                                                                                                    | (                                                                                                    |                                                                                                    |
|                          |   | Cantidad C    |                      |                              |                                                       |                    |              | Cupos                                                                                                    |                                                                                                    |                                                                                                    |
|                          |   | _             |                      |                              |                                                       |                    | r 🔿          |                                                                                                    |                                                                                                    |                                                                                                    |
|                          |   |               |                      |                              |                                                       |                    |              |                                                                                                    |                                                                                                    |                                                                                                    |
|                          |   | Consulta      | de Servici           | os con Dut                   |                                                       |                    |              |                                                                                                    | T Limpar Horos                                                                                                    | Auxuio Expon                                                                                                    |
|                          |   | Lista         | Domi                 | Estado                       | Clase modalidad                                       | Origen             | Destino      | Fecha Inicio                                                                                                    | Fecha Fin                                                                                                    | Acciones                                                                                                    |
|                          |   | 140           |                      | Habilitado                   | Turismo Aventura                                      | Concepción del Uru | dawdwadwadaw | 02/05/2019 16:08                                                                                                    | 31/05/2019 10:00                                                                                                    | 💿 🖨 🖬                                                                                                    |
|                          |   | 139           |                      | Cancelado                    | Turismo Aventura                                      | awdawd             | dawdwadwadaw | 02/05/2019 16:08                                                                                                    | 31/05/2019 10:00                                                                                                    |                                                                                                    |
|                          |   | 138           |                      | Cancelado                    | Turismo Aventura                                      | awdawd             | dawdwadwadaw | 02/05/2019 16:08                                                                                                    | 31/05/2019 10:00                                                                                                    |                                                                                                    |
|                          |   | 136           |                      | Cancelado                    | Turismo Aventura                                      | awdawd             | dawdwadwadaw | 02/05/2019 16:08                                                                                                    | 31/05/2019 10:00                                                                                                    |                                                                                                    |
|                          |   | 135           |                      | Cancelado                    | Turismo Aventura                                      | awdawd             | dawdwadwadaw | 02/05/2019 16:08                                                                                                    | 31/05/2019 10:00                                                                                                    |                                                                                                    |
|                          |   | 10000000      | NOT STOLE IN COMPANY | and the second second second | Lagrando a ser se se se se se se se se se se se se se | AND MARKAGES 1     | 102 APR 2015 | The second second | And an inclusion of the second second s | Concerning of the local division of the local division of the loca |

Al ingresar a la opción seleccionada, el sistema le solicitará el número de DUT del servicio que va a auxiliar.

| lúmero de Dut a auxiliar *    |        |  |
|-------------------------------|--------|--|
| Ingrese el número de Dut a au | xiliar |  |
|                               |        |  |
|                               |        |  |

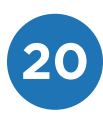

Luego de ingresar el número de DUT del servicio a auxiliar, se solicitará la carga del nuevo dominio del vehículo y de los conductores correspondientes. Como en toda generación de un DUT, estos datos tendrán las mismas validaciones de rigor.

| Jueva Fecha de fin *    |           | 12104    | Dominio *                               |                     |            |
|-------------------------|-----------|----------|-----------------------------------------|---------------------|------------|
| 31/05/2019              | 14        | 00       | INGRESE EL NUEVO DÓMINIO                | Q                   |            |
| nformación del Vehículo |           |          | Recomendaciones para el Control o       | le Seguridad        |            |
| Cantral                 | Resultado | Vigencia | Central                                 | Gantidad Controlada | Controlado |
| 4abilitación            |           |          | Cinturones de Seguridad 🧿               |                     | 0          |
| tτο                     |           |          | Matafuegos 🕥                            |                     | 0          |
| egura                   |           |          | Cubiertas 😡                             |                     | 8          |
|                         |           |          | Tacógrafo Marca Q                       |                     |            |
|                         |           |          | Tacógrafo Número 🔕                      |                     |            |
|                         |           |          | Parabrisas 🔾                            |                     | u .        |
|                         |           |          | Salidas de emergencia 🕥                 |                     | -          |
|                         |           |          | Martillos de Seguridad Q                |                     |            |
|                         |           |          | Limitador de velocidad 🧿                |                     | E1         |
|                         |           |          | Escotilitas expulsables o destruibles 🔕 |                     | 0          |
|                         |           |          | Serial Iuminosa y/o sonora 🕥            |                     | a.         |

IMPORTANTE: al grabar esta información se generará el **DUT de auxilio** relacionado al DUT declarado en el inicio del servicio.

#### ¿Cómo consultar el DUT inicial del servicio? ¿Y el DUT de auxilio?

Al consultar el DUT inicial también encontrará el número de DUT y el dominio del vehículo que lo está auxiliando en ese momento.

| DUT #143                             | Habilitado      |
|--------------------------------------|-----------------|
| Auxiliado por el DUT                 | 144 con dominio |
|                                      |                 |
| Clase Modalidad                      |                 |
| Turismo Nacional                     |                 |
|                                      |                 |
| Datos del Viaje                      |                 |
| Origen:<br>Argonting CHIDAD ALITONOM |                 |

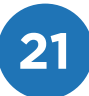

De la misma manera, al consultar el DUT de auxilio, se informará el número del DUT inicial y el dominio del vehículo al que se está prestando auxilio.

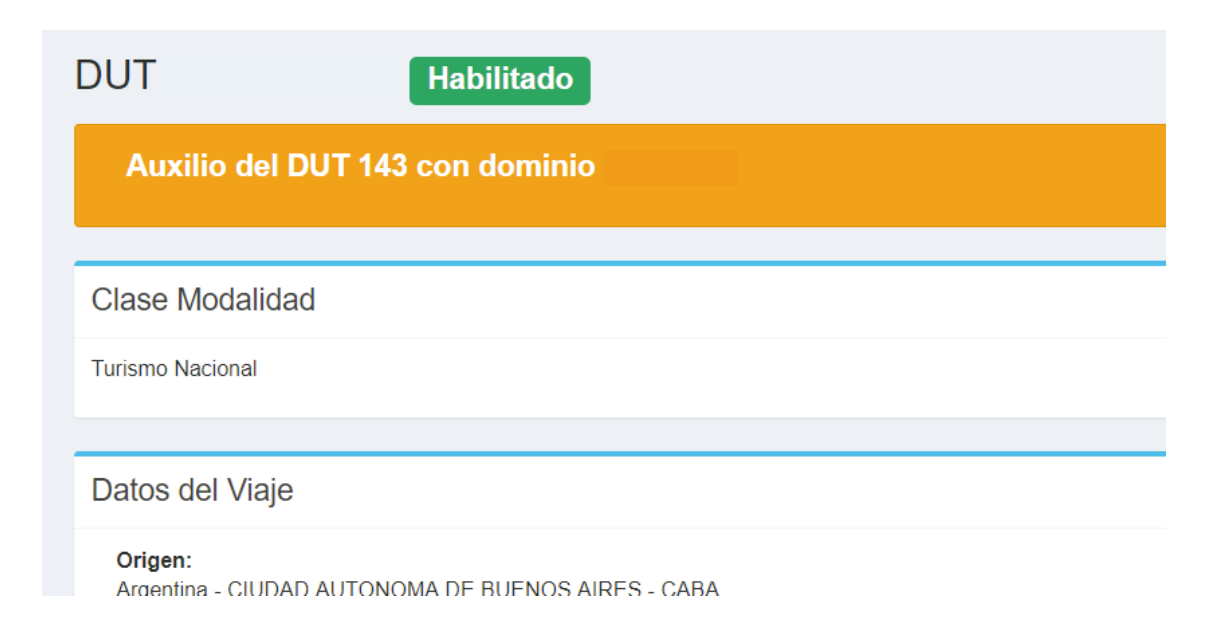

IMPORTANTE: la empresa que realiza el auxilio deberá portar el DUT de auxilio y el DUT inicial al que brinda auxilio, junto a su documentación de respaldo.

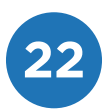

## **DUT Internacional**

Para la tramitación de los viajes en Circuito Cerrado al Exterior se pone a disposición el DUT Internacional. Podrán generar un DUT Internacional aquellas empresas que cuenten con habilitación para Turismo.

Este documento, al igual que el DUT para servicios nacionales, contiene toda la información referida al viaje, lista de pasajeros, información del vehículo y de los conductores asignados al servicio, junto al permiso para la realización del viaje al exterior. La carga de datos tiene carácter de Declaración Jurada.

| ja 1                                                                                                    | Hoja 2                                                                                                    |
|----------------------------------------------------------------------------------------------------|----------------------------------------------------------------------------------------------------|
| COLUMN F.06<br>DECUMENTO UNIVERSAL DE TRANSPORTE INTERNACIONAL<br>COLUMNO DE VIALE CICADIONAL EN CONCUTO CENTROS AL EXTERIOR<br>DATOS DEL VIALE<br>Concuto Centrado al Exterior<br>DATOS DEL VIALE<br>Modified Ciccution Centrado al Exterior                                                                                                    | DUDIC F.06<br>Linguestation:<br>DOCUMENTO UNIVERSAL DE TRANSITIONAL<br>PRIMESO DE VIALE OCARIDINAL EN CRICINTO CERRADO AL EXTERIOR<br>DOCUMENTO UNIVERSAL DE TRANSITIONAL<br>PRIMESO DE VIALE OCARIDINAL EN CRICINTO CERRADO AL EXTERIOR<br>DOCUMENTO UNIVERSAL DE TRANSITIONAL<br>PRIMESO DE VIALE OCARIDINAL EN CRICINTO CERRADO AL EXTERIOR<br>DOCUMENTO UNIVERSAL DE TRANSITIONAL<br>PRIMESO DE VIALE OCARIDINAL EN CRICINTO CERRADO AL EXTERIOR<br>DOCUMENTO UNIVERSAL DE TRANSITIONAL<br>PRIMESO DE VIALE OCARIDINAL EN CRICINTO CERRADO AL EXTERIOR<br>DOCUMENTO UNIVERSAL DE TRANSITIONAL<br>PRIMESO DE VIALE OCARIDINAL EN CRICINTO CERRADO AL EXTERIOR<br>DOCUMENTO UNIVERSAL DE TRANSITIONAL<br>PRIMESO DE VIALE OCARIDINAL EN CRICINTO CERRADO AL EXTERIOR<br>DOCUMENTO UNIVERSAL DE TRANSITIONAL<br>DOCUMENTO UNIVERSAL DE TRANSITIONAL<br>PRIMESO DE VIALE OCARIDINAL EN CRICINTO CERRADO AL EXTERIOR<br>DOCUMENTO UNIVERSAL DE TRANSITIONAL<br>PRIMESO DE VIALE OCARIDINAL EN CRICINTO CERRADO AL EXTERIOR<br>DOCUMENTO UNIVERSAL DE TRANSITIONAL<br>DOCUMENTO UNIVERSAL DE TRANSITIONAL<br>DOCUMENTO UNIVERSAL DE TRANSITIONAL<br>DOCUMENTO UNIVERSAL DE TRANSITIONAL<br>DOCUMENTO UNIVERSAL DE TRANSITIONAL<br>DOCUMENTO UNIVERSAL DE TRANSITIONAL<br>DOCUMENTO UNIVERSAL DE TRANSITIONAL EN CRICINTO CERRADO AL EXTERIOR<br>DOCUMENTO UNIVERSAL DE TRANSITIONAL DE CONTRALANTE |
| Hora de salida     Hora de salida     DOMINIO TITULAS     DOMINIO TITULAS                                                                                                    | Legajo N: 64-BORRADOR                                                                                                    |
| Origen:                                                                                                    |                                                                                                    |
| Destinox                                                                                                    |                                                                                                    |
| PASOS FRONTERIZOS:<br>IDA:                                                                                                    | Apelido y Nombre: DNI: Vto LINTI:                                                                                                    |
| u otro habilitado en caso de razones de fuerza mayor.                                                                                                    | Apellido y Nombre: DNI: Vio. LINT:                                                                                                    |
| Cant de cruces Ide:<br>VUELTA:                                                                                                    | CONTENIDO DE LA PROGRAMACIÓN TURÍSTICA                                                                                                    |
| D 0 00% habitato en caso de nationes de lagrañ naget:     Carle de pitiens Vivelle:     Corde de pitiens Vivelle:     Corde de pitiens Vivelle:     Corde de pitiens vivelle:     Corde de pitiens de la corde de la corde de la cord                                                                                                    |                                                                                                    |
| Martilos:     Martilos:     Martilos:     Martilos:     Pastolegos     Mateuros     Pastolegos     Mateuros     Pastolegos     Mateuros     Pastolegos     Martilos     Martilos     Martilos     Pastolegos     Martilos     Martilos                                                                                                    | CONTINGENCIAS RELACIONADAS CON LOS PASAJEROS, EQUIPAJES Y/O<br>PAQUETES O ENCOMIENDAS DURANTE LA PRESTACIÓN DEL SERVICIO                                                                                                    |
| Valido esta unidad:<br>Fecha y hora da validación:<br>Techa y hora da validación:<br>Techa y hora da validaci | EL PRESENTE PERMISO DEBERA ESTAR ADOMPANADO DE LA SIGUIENTE DOCUMENTACIÓN: Revisión Toricou Colgatania. Contrato de vaje de Turismo. Seguro de valiculo, con ocheruna al país de destino. Licencia Nacional de Transporte Interjurisdiccional (LNTI) del personal de conducción. PARA SER INTERVENIDO POR LA AUTORIDAD DE CONTROL EN LOS PASOS FRONTERIZOS FECHA DE SALIDA: FECHA DE RECIRESO.                                                                                                    |
| CNIDT   CONTROL Nuestra misión 🔏 Ministerio de Transporte                                                                                                    | CNRT CONTROL<br>DEL TRANSPORTE SALVAR VIDAS Ministerio de Transporte<br>SALVAR VIDAS Presidencia de la Nación                                                                                                    |

El DUT Internacional integra la documentación de porte obligatoria de control en la travesía y en la circulación por los puestos fronterizos. Deberá generarse para los siguientes destinos: Chile, Perú, Bolivia, Paraguay, Brasil y Uruguay.

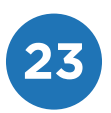

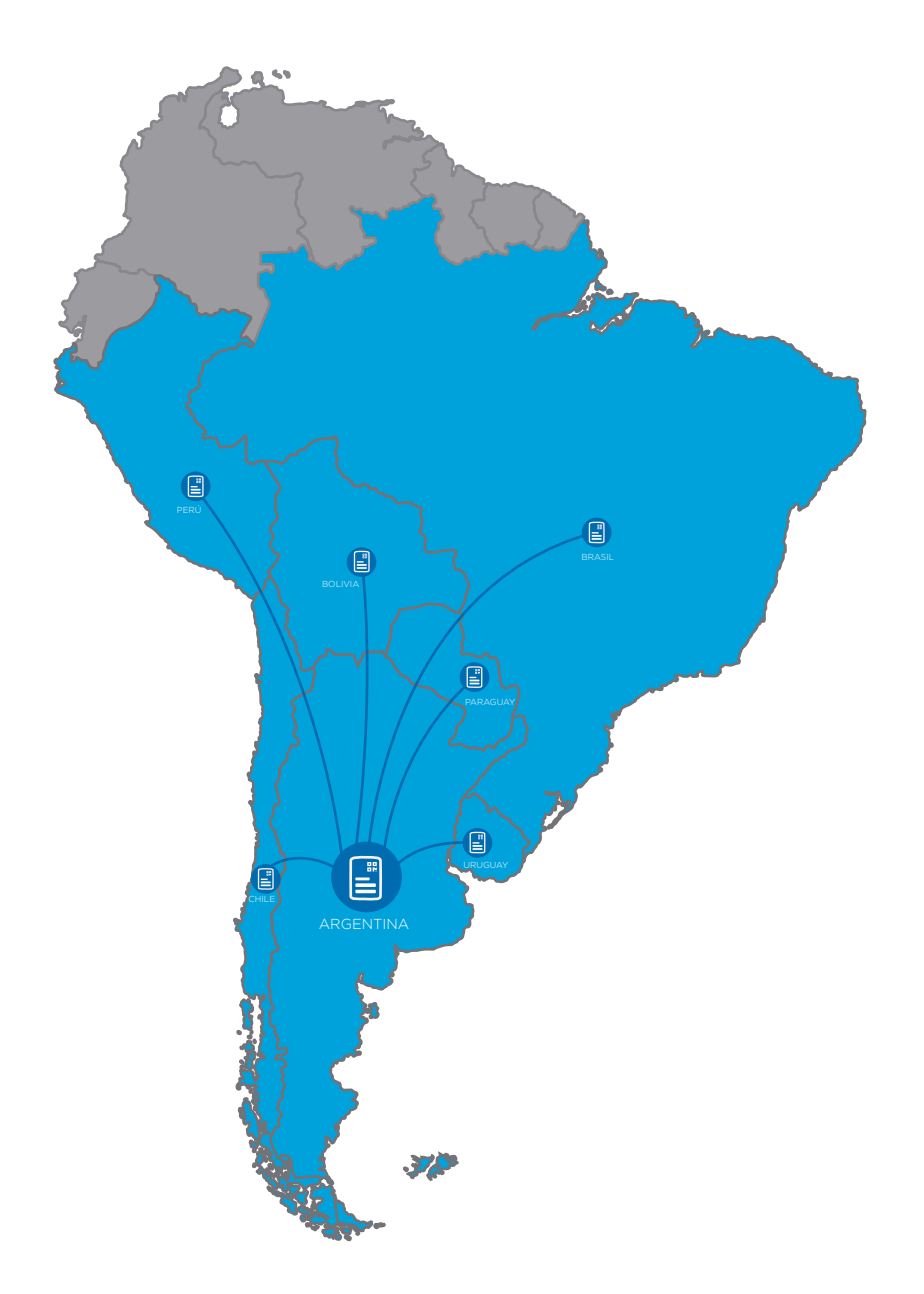

Luego de loguearse en el sistema, podrá seleccionar el tipo de viaje ocasional:

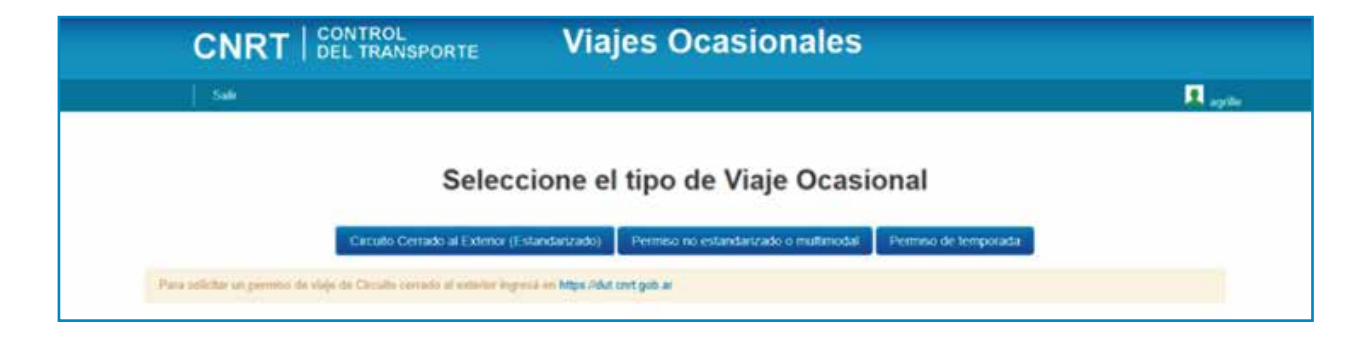

Si selecciona Permiso no estandarizado o multimodal O Permiso de temporada deberá realizar un DUT nacional y, además, contar con el formulario de permiso en Circuito Cerrado al Exterior (F06). La portación de ambos documentos es obligatoria.

Si selecciona Circuito cerrado al Exterior (Estandarizado) deberá realizar la carga del DUT Internacional.

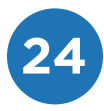

**1.** Seleccionar la empresa transportista.

|                                  | DESARROLLO                                                                                                    |   |         |
|----------------------------------|----------------------------------------------------------------------------------------------------|---|---------|
| CNRT   CONTROL<br>DEL TRANSPORTE |                                                                                                    | 0 | @ Ayuda |
| # Consulta DUT                   | # Argentina Ministeria de Transporte CNRT DUT Selección de Empresa                                                                                                    |   |         |
| G Consultas                      | Empresas Seleccion de Empresa                                                                                                    |   |         |
| lat Tableros 🤇                   | Sr. Transportista La Bala deberá ser ingrenada ANTES DE LA PARTIDA del servicio India del servicio Inscrito regrenado ANTES DE LA PARTIDA del servicio India deberá ser fenado OBLICATORIMENTE por el conductor del servico: |   |         |
|                                  | Reseleccione una empresa                                                                                                    |   | +       |
|                                  |                                                                                                    |   |         |
|                                  |                                                                                                    |   |         |
|                                  |                                                                                                    |   |         |
|                                  |                                                                                                    |   |         |
|                                  |                                                                                                    |   |         |
|                                  |                                                                                                    |   |         |
|                                  |                                                                                                    |   |         |
|                                  |                                                                                                    |   |         |
|                                  |                                                                                                    |   |         |
|                                  |                                                                                                    |   |         |
|                                  |                                                                                                    |   |         |

#### 2. Seleccionar Nuevo Viaje de Turismo - DUT.

E.

| Er       | npresa <b>50</b> -           |                   |                             | Datos de la | i empresa    |                              |                  |
|----------|------------------------------|-------------------|-----------------------------|-------------|--------------|------------------------------|------------------|
| 0<br>Can | Ndad Cargadas Ayer           | E                 | O<br>Cantidad total del mes |             |              | os de Viajes de Turismo      |                  |
|          | 44 A.                        |                   |                             | tr <b>O</b> |              | i ¢                          | 2                |
|          | Cargas, Consultas e Informes |                   |                             |             |              |                              |                  |
|          |                              | O Comptar Cupo    |                             |             | 01           | Nuevo Viaje do Turismo - DUT |                  |
| Cor      | nsulta de Servicios con Dut  |                   |                             |             |              | 5                            | Chargean Fattors |
| Lis      | ta Nro. Dominio Estado       | 2 Clase modalidad | Origen                      | Destino     | Pecha Inicio | Fecha Fin                    | Acciones.        |
|          |                              |                   |                             |             |              |                              |                  |
|          |                              |                   |                             |             |              |                              |                  |
|          |                              |                   |                             |             |              |                              |                  |
|          |                              |                   |                             |             |              |                              |                  |
|          |                              |                   |                             |             |              |                              |                  |
|          |                              |                   |                             |             |              |                              |                  |

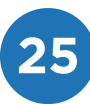

Completar cada uno de los campos:

- 3. Información del viaje.
- 3.1 Datos de país de origen.

| Provincia Origen *                                                                                                    | Localidad Origen *                                                                                                    | Dirección de Salida *                                                         |
|----------------------------------------------------------------------------------------------------|----------------------------------------------------------------------------------------------------|-------------------------------------------------------------------------------|
| ARGENTINA, CIUDAD AUT 👻                                                                                                    | PALERMO 👻                                                                                                    | Santa Fé 1100                                                                 |
| Fecha Salida Origen *                                                                                                    | Hora Salida Origen *                                                                                                    |                                                                               |
| 30/09/2019                                                                                                    | 12 : 00                                                                                                    |                                                                               |
|                                                                                                    |                                                                                                    |                                                                               |
| Fecha de Llegada a Destino *                                                                                                    | Hora de Llegada a Destino *                                                                                                    |                                                                               |
| Fecha de Llegada a Destino *                                                                                                    | Hora de Llegada a Destino *                                                                                                    |                                                                               |
| Fecha de Llegada a Destino *                                                                                                    | Hora de Llegada a Destino *                                                                                                    | Localidad Destino *                                                           |
| Fecha de Llegada a Destino *         DD/MM/YYYY         País Destino *         Busque el país de destino                                  | Hora de Llegada a Destino *          HH       Imm         Provincia Destino *         busque la provincia destino                                               | Localidad Destino *<br>Busque localidad ~                                     |
| Fecha de Llegada a Destino *         DD/MM/YYYY         País Destino *         Busque el país de destino *         Fecha Salida Destino * | Hora de Llegada a Destino *          HH       MM         Provincia Destino *       busque la provincia destino *         Salida Destino *       Fecha Regreso a | Localidad Destino *<br>Busque localidad ~<br>a Origen Hora Regreso a Origen * |

- **Localidad origen** es donde inicia y finaliza el viaje de Turismo.
- Fecha y hora salida origen corresponden al inicio del viaje de Turismo.
- Fecha y hora de llegada a destino es el momento del inicio del regreso.
- **Fecha y hora salida destino** corresponden al inicio del regreso del viaje de Turismo.
- **Fecha y Hora regreso a origen** es el fin del circuito turístico.

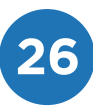

#### **3.2** Datos del país de destino.

| Pais Destino *            |             |           | Provincia Destino *         |                          | Localidad Destino * |                         |  |
|---------------------------|-------------|-----------|-----------------------------|--------------------------|---------------------|-------------------------|--|
| Busque el país de destino |             | 1         | busque la provincia destino | · •                      | Bungoo localidad    |                         |  |
| echa Salida Destino *     | Hora Salida | Destino * |                             | Fecha Regreso a Origen * |                     | Hora Regreso a Origen * |  |
| DD/MM/YYYY                | HH          | MM        |                             | DD/MM/YYYY               |                     | HH MM                   |  |

#### 3.3 Datos países de tránsito y pasos fronterizos.

|                                                                                                    | onterizos                    |                 |              |          |
|----------------------------------------------------------------------------------------------------|------------------------------|-----------------|--------------|----------|
| Paises de Tránsito Ida                                                                                                    |                              |                 |              |          |
| Ingrese los países de tránsito                                                                                                    |                              | 7               |              |          |
| Pasos Fronterizos ida *                                                                                                    |                              |                 |              |          |
| Pais Origen                                                                                                    | País Destino                 | Paso Fronterizo | Fecha y Hora | Acciones |
| Cantidad de Cruces Pasos Fronteri                                                                                                    | zos Ida "                    |                 |              |          |
|                                                                                                    |                              |                 |              |          |
|                                                                                                    |                              |                 |              |          |
| Países de Trànsito Vuelta                                                                                                    |                              |                 |              |          |
| Países de Trànsito Vuelta<br>Ingrese los pelses de trânsito                                                                                   |                              | ्<br>र          |              |          |
| Paises de Trànsito Vuelta<br>Ingrese los países de trànsito                                                                                   |                              | ्र              |              |          |
| Paises de Trànsito Vuelta<br>Ingrese los países de bánoto<br>Pasos Fronterizos Vuelta *<br>País Origen                                        | Pais Destino                 | Paso Fronterizo | Fecha y Rora | Acciones |
| Países de Trànsito Vuelta<br>Ingrese los países de trànsito<br>Pasos Fronterizos Vuelta *<br>País Origen<br>Cantidad de Cruces Pasos Fronteri | País Destino<br>xos Vuelta * | Paso Fronterizo | Fecha y Hora | Acciones |

País de tránsito es aquel por el cual se debe pasar para llegar al país de destino.

#### **3.4** Datos del contratante.

| Contratante cuit *                                 |   | Nombre del contratante "                  | Contratante domicilio *               |    |
|----------------------------------------------------|---|-------------------------------------------|---------------------------------------|----|
| Ingrese el Cult del Contratante                    | Q | Ingrese la Deriominación del Contratante. | Ingrese el Domicilio del Contratante. |    |
|                                                    |   | Número legajo agencia                     |                                       |    |
|                                                    |   | Ingrese el número legajo agencia          |                                       |    |
|                                                    |   |                                           |                                       |    |
| nerario                                            |   |                                           |                                       |    |
| nerario                                            |   |                                           |                                       |    |
| nerario<br>sursiones *<br>gress las occursiones.   |   |                                           |                                       |    |
| rerario<br>sursiones * *<br>gresa las excuesores . |   |                                           |                                       |    |
| erario<br>uniones*<br>gress les excursiones.       |   |                                           |                                       | Sw |

Excursiones: completar con nombres de ciudades

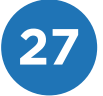

#### 4. Pasajeros

| da                                                         |
|------------------------------------------------------------|
|                                                            |
| IÓN DEL VEHICULO CHOFERES OBIERVACIONES                    |
| Et Impostar Paragetos dendej cos 🔶 + Añade parageto        |
| No. Do                                                     |
| 31.782.877 M× * © Arpethus * © Xhone                       |
| No. Day Sease Newsraw Second-dist Topologic Accuracy<br>10 |
| Thimportan Minageron dende env + Afaster pasagoro          |
|                                                            |

#### 5. Información del vehículo.

| tos del Vehículo *    |          |                                        |                     |                                     |
|-----------------------|----------|----------------------------------------|---------------------|-------------------------------------|
| INGRESE EL DOMINIO    | Q        |                                        |                     | D Boy te de la presente declaración |
| ormación del Vehículo |          | Recomendaciones para el Control o      | le Seguridad        |                                     |
| ntrol Resultado       | Vigencia | Control                                | Cantidad Controlada | Controlado                          |
| ibilitación           |          | Cinturones de Seguridad O              |                     | 0                                   |
| 0                     |          | Matafuegos 9                           |                     |                                     |
| guro                  |          |                                        |                     |                                     |
| 50.                   |          | Cubiertas                              |                     | 121                                 |
| 11(85                 |          | Tacógrafo Marca 🔮                      |                     |                                     |
|                       |          | Tacógrafo Número 🥥                     |                     |                                     |
|                       |          | Parabrisas 😡                           |                     |                                     |
|                       |          | Salidas de emergencia 😡                |                     | 0                                   |
|                       |          | Martillos de Seguridad 📀               |                     | u.                                  |
|                       |          | Limitador de velocidad 📀               |                     |                                     |
|                       |          | Escotillas expulsables o destruíbles 🕥 |                     | 6                                   |
|                       |          | Señal luminosa y/o sonora 📀            |                     |                                     |
|                       |          |                                        |                     |                                     |
|                       |          |                                        |                     |                                     |

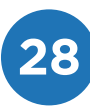

**SEGURO:** la casilla con tilde verde indica que cuenta con el pago del seguro del vehículo al día. En caso de que la casilla sea roja, deberá regularizar la situación para la prestación del servicio.

Podrá consultar la acreditación del seguro del vehículo ingresando en servicios.cnrt.gob.ar. Si en la página web no llegara a encontrar la información precisa, deberá realizar el correspondiente reclamo ante su compañía de seguros.

**TASA:** la casilla con tilde verde indica que cuenta con el pago de la Tasa al día. En caso de que la casilla sea roja, deberá regularizar la situación para la prestación del servicio.

Para realizar el pago de la Tasa a través de los medios para pagos electrónicos que se encuentran a su disposición, ingresando en gep.cnrt.gob.ar.

**MULTA:** La casilla con tilde verde indica que no posee multas pendientes de pago al momento de cargar el DUT Internacional. En caso de que la casilla sea roja, deberá regularizar la situación para la prestación del servicio. Para ello, puede acercarse a CNRT o llamar al 0800-333-0300.

| INFORMACION DEL SIN    |                                     | Phanointoa       | 111-515  | INCOM MEL VERIGOLO | 60100    | GIGNES    | observiciones |
|------------------------|-------------------------------------|------------------|----------|--------------------|----------|-----------|---------------|
| ctores                 |                                     |                  |          |                    |          |           | + Afladir o   |
|                        |                                     |                  |          |                    |          |           |               |
| Tipe dec.              | Hre dec.                            | Sexo             | Apellido | Nombre             | Licencia | Vto. Lic. | Acciones      |
|                        |                                     |                  |          |                    |          |           |               |
|                        |                                     |                  |          |                    |          |           | + Añadir o    |
|                        |                                     |                  |          |                    |          |           |               |
|                        |                                     |                  |          |                    |          |           |               |
|                        |                                     |                  |          |                    |          |           | Anterior      |
|                        |                                     |                  |          |                    |          |           | Anterior      |
| esente lista de pasaj  | eros reviste caràcter de Doc        | laración Jurada  |          |                    |          |           | Anterior      |
| esente lista de pasaj  | eros reviste caràcter de Doc        | slaración Jurada |          |                    |          |           | Anterior      |
| esente lista de pasaj  | eros reviste caràcter de <b>Doc</b> | laración Jurada  |          |                    |          |           | Activity      |
| resente lista de pasaj | eros reviste carácter de <b>Doc</b> | daración Jurada  |          |                    |          |           | Atterior      |
| resente lista de pasaj | eros reviste carácter de <b>Doc</b> | slaración Jurada |          |                    |          |           | Anterior      |
| resente lista de pasaj | eros reviste caràcter de Doc        | laración Jurada  |          |                    |          |           | Anterior      |
| resente lista de pasaj | eros reviste carácter de Doc        | slaración Jurada |          |                    |          |           | Anterior      |
| resente lista de pasaj | eros reviste caràcter de Doc        | slaración Jurada |          |                    |          |           | Anterior      |
| l                      | eros reviste caràcter de Dec        | slaración Jurada |          |                    |          |           | Anterior      |
| esente lista de pasaj  | eros reviste caràcter de Dec        | daràción Jurada  |          |                    |          |           | Anterior      |
| esente lista de pasaj  | eros reviste caràcter de Dec        | slaración Jurada |          |                    |          |           | Anterior      |
| resente lista de pasaj | eros reviste carácter de Doc        | staración Jurada |          |                    |          |           | Anterior      |

6. Información de conductores.

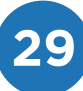

**NOTA:** por cada conductor incorporado se realizará la validación de la LiNTI vigente. Deberá tener en cuenta que posean su Libreta de Control Horario vigente y que el conductor se encuentre en c ondiciones para ejercer su labor.

#### 7. Observaciones.

Son contingencias relacionadas con los pasajeros, equipajes y/o paquetes o encomiendas durante la prestación del servicio.

| INFORMACIÓN DEL VIAJE                       | 2<br>PASAJEROS                         | 3<br>INFORMACIÓN DEL VEHÍCULO                | CONDUCTORES                                             | 08SERVACIONES                         |
|---------------------------------------------|----------------------------------------|----------------------------------------------|---------------------------------------------------------|---------------------------------------|
| Observaciones                               |                                        |                                              |                                                         |                                       |
| Anadir                                      |                                        |                                              |                                                         |                                       |
| SOLO SE PODRAN INFORMAR CONTINGENCIAS I     | RELACIONADAS CON LOS PASAJEROS, EQUIPI | JES Y/O PAQUETES O ENCOMIENDA DURANTE LA PRE | ISTACION DEL SERVICIO                                   |                                       |
| 1000 caracteres como máximo                 |                                        |                                              |                                                         |                                       |
|                                             |                                        |                                              |                                                         | Anterior                              |
| Volver al listado de viajes sin Guardar     |                                        |                                              | Guardar y Volver al listado de viajes Guardar y crear o | Guardar y continuar editando este DUT |
| • La presente lista de pasajeros reviste ca | rácter de Declaración Jurada           |                                              |                                                         |                                       |
|                                             |                                        |                                              |                                                         |                                       |
|                                             |                                        |                                              |                                                         |                                       |
|                                             |                                        |                                              |                                                         |                                       |
|                                             |                                        |                                              |                                                         |                                       |
|                                             |                                        |                                              |                                                         |                                       |
|                                             |                                        |                                              |                                                         |                                       |
|                                             |                                        |                                              |                                                         |                                       |
|                                             |                                        |                                              |                                                         |                                       |

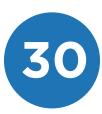

A continuación, visualizará la grilla con el DUT generado y podrá proceder con su impresión.

**IMPORTANTE:** es obligatoria la portación del DUT impreso en su totalidad. En el vehículo deben exhibirse la primera y la última hoja como se indica en la página 6 del presente manual.

| 072-001                                                                             | 072_001.                                                                                                    |                                  | 100-510                                       |
|-------------------------------------------------------------------------------------|----------------------------------------------------------------------------------------------------|----------------------------------|-----------------------------------------------|
| пііт                                                                                | F.06                                                                                                    | +4                               | 0.735423°0                                    |
|                                                                                     | Lista generada por:                                                                                                    | 14                               | 1222-1226                                     |
|                                                                                     | Impresa el día                                                                                                    |                                  | 126-12 C (1)                                  |
| OCUMENTO UNIVERS                                                                    | AL DE TRANSPORTE INT                                                                                                    | TERNACIONAL                      | 无关于的无                                         |
|                                                                                     |                                                                                                    |                                  |                                               |
| DATOS DEL VIAJE                                                                     |                                                                                                    |                                  | ொல்றில்                                       |
| Modalidad: CIRCUITO CE                                                              | RRADO AL EXTERIOR                                                                                                    |                                  | DUT DECLARADO Nº                              |
| Iniciol                                                                             | Fix:                                                                                                    |                                  | 64-BORRADOR                                   |
| Hora de salida:                                                                     | Hora de llegada:                                                                                                    | t)                               | DOMINIO TITULAR                               |
| Origen:                                                                             |                                                                                                    | COM                              |                                               |
| PASOS EPONTERIZOS                                                                   |                                                                                                    | $\longrightarrow$                |                                               |
| IDA:                                                                                |                                                                                                    |                                  | )                                             |
|                                                                                     | e core de retronce de Loren eres                                                                                                    |                                  |                                               |
| Cant. de cruces Ida:                                                                | in caso del fazones de fuerza mayor.                                                                                                |                                  |                                               |
| VUELTA:                                                                             |                                                                                                    |                                  |                                               |
| Card de como labilitado e                                                           | in caso de razones de fuerza mayor.                                                                                                 |                                  | UD ENTO                                       |
| Carte de cruces vuelte                                                              | NO VACUME                                                                                                    |                                  | O VACUME                                      |
| Con                                                                                 | to Don                                                                                                    |                                  | 6 por                                         |
| Turning milding Attacoust (P) Attacoust<br>myrmas providings in Tarvisis in Tarquin | projekcj, elicitos politik (regis Allados Unides, (rk.), essen el present Tarlere, Nacimia Alexia balor el plano la opera de la ter | ripada (Res. 607 or 700003)      |                                               |
| CONTROL DE SEGU                                                                     | RIDAD                                                                                                    |                                  | E DOMINIO                                     |
|                                                                                     | (                                                                                                    |                                  | - Dominio                                     |
| () Martillos:                                                                       |                                                                                                    | X RTO:                           |                                               |
| Cubiertas:                                                                          | )                                                                                                    | B Segura:                        |                                               |
| Parabrisas:                                                                         |                                                                                                    | Habiltado:                       |                                               |
| Matafuegos:                                                                         | 07.0                                                                                                    | Cantidad de asierri              | 00.00                                         |
| 🗑 Salida de emergencia:                                                             | IME                                                                                                    | Tacografo:                       |                                               |
| Limitador de velocidad:                                                             |                                                                                                    | Marca:                           |                                               |
| Cinturones de seguridad:                                                            |                                                                                                    | 580 - 68-58                      | SPECIAL CONTRACTOR D                          |
| 9 Señal luminosa y/o sonora:                                                        |                                                                                                    | 55.38                            | 潮湖建設                                          |
| Escotillas expulsables o des                                                        | tn ibles:                                                                                                    | 2035                             |                                               |
| (T) Escours exponents o des                                                         | ardioles.                                                                                                    | event.                           | - 16 E ME                                     |
|                                                                                     |                                                                                                    | 80 - 12                          | - 00 Y U S - 10 Y                             |
|                                                                                     |                                                                                                    | 36 - S                           | 12 4 A                                        |
| 0.0                                                                                 | 0.0                                                                                                    | - <b>1</b> - <b>1</b> - <b>1</b> |                                               |
| Validó esta unidad:                                                                 | NUPLENT                                                                                                    | 25.64                            | (注:) 关于 (注:)                                  |
| Fecha y hora de validación:<br>Dedato bajo jutamento que la informa                 | ción de la sección "Control de Securidad" refi                                                                                      | leis la acción realizada al res  | mento de despachar la unidad.                 |
| Empresa:                                                                            | ONIC STREET                                                                                                    |                                  | 0                                             |
|                                                                                     |                                                                                                    | 1000                             |                                               |
| Domicilio:                                                                          |                                                                                                    |                                  | CUIT:                                         |
| Domicilio:<br>Inscripción Registro Nacional:                                        |                                                                                                    |                                  |                                               |
| Domicilio:<br>Inscripción Registro Nacional:                                        | Nuestra misi                                                                                                    | ión 🙈 Mini                       | sterio de Transporte                          |
| CNRT CONTROL                                                                        | Nuestra misi<br>SPORTE SALVAR VID                                                                                                   | ión<br>AS Pre                    | sterio de Transporte<br>sidencia de la Nación |

## ANEXO NORMATIVA VIGENTE DEL DOCUMENTO UNIVERSAL DEL TRANSPORTE

Resolución SGT N° 39/19

#### SERVICIO DE TRANSPORTE PARA EL TURISMO NACIONAL

Decreto N° 958/92, sus modificatorias y complementarias. Resolución SGT N° 76/18, modificada por la Resolución SGT N° 147/18. Resolución CNRT N° 1334/18 , modificada por la Disposición CNRT N° 1011/18. Resolución SGT N° 73/17, artículo 6º y Anexo I , modificado por las Resoluciones SGT N° 44/18 y 142/18. Resolución SGT N° 169/18. Anexo III - Resolución N° 73/17.

#### **TURISMO INTERNACIONAL**

Decreto N° 958/92 ,sus modificatorias y complementarias.

Resolución SST N° 263/90 , Acuerdo de Transporte Internacional Terrestre.

Resolución CNRT N° 1334/16 ,modificada por la Disposición CNRT N° 1011/18. Resolución SGT N° 73/17, artículo 6 y Anexo I, modificado por las Resoluciones SGT N° 44/18 y SGT N° 142/18.

Resolución SGT Nº 169/18. Anexo III - Resolución Nº 73/17.

ACUERDO DE TRANSPORTE INTERNACIONAL TERRESTRE (ATIT) Capítulo 2, Artículo 27 y Apéndice 4.

#### **TURISMO - CIRCUITO INTEGRADO CON CHILE**

Decreto N° 958/92 ,sus modificatorias y complementarias.

Resolución SST N° 263/90 , Acuerdo de Transporte Internacional Terrestre.

Resolución N° 389/98 , ex Secretaría de Transporte.

Resolución CNRT Nº 1334/16 ,modificada por la Disposición CNRT Nº 1011/18.

Resolución SGT N° 73/17,<br/>artículo 6º y Anexo I, modificado por las Resoluciones N° 44/18 y Nº 142/18

Resolución SGT Nº 169/18. Anexo III - Resolución Nº 73/17.

#### TURISMO - TRIPLE FRONTERA

Decreto N° 958/92 ,sus modificatorias y complementarias. Resolución SST N° 263/90 ,Acuerdo de Transporte Internacional Terrestre. Resolución N° 725/09 ,de la Exsecretaría de Transporte. Resolución CNRT N° 1334/16 ,modificada por la Disposición CNRT N° 1011/18. Resolución SGT N° 73/17,art. 6º y Anexo I, modificado por las Resoluciones SGT N° 44/18 y N° 142/18.

Resolución SGT Nº 169/18. Anexo III - Resolución Nº 73/17.

#### TURISMO NACIONAL DE CARÁCTER INTERNACIONAL QUE REALIZA CIRCUITOS DE TURISMO AVENTURA

Decreto N° 958/92 y sus modificatorias. Resolución SST N° 263/90, Acuerdo de Transporte Internacional Terrestre. Resolución N° 389/98, ex Secretaría de Transporte. Resolución N° 725/09, ex Secretaría de Transporte. Resolución N° 73/17, modificada por la Resolución N° 142/18. Anexo II. Resolución CNRT N° 1334/16, modificada por la Disposición CNRT N° 1011/18. Resolución SGT N° 73/17, artículo 6 y Anexo I, modificado por las Resoluciones SGT N° 44/18 y SGT N° 142/18. Resolución SGT N° 169/18. Anexo III, Resolución N° 73/17.

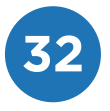

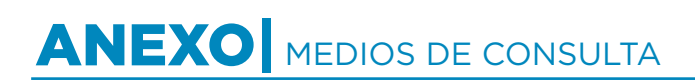

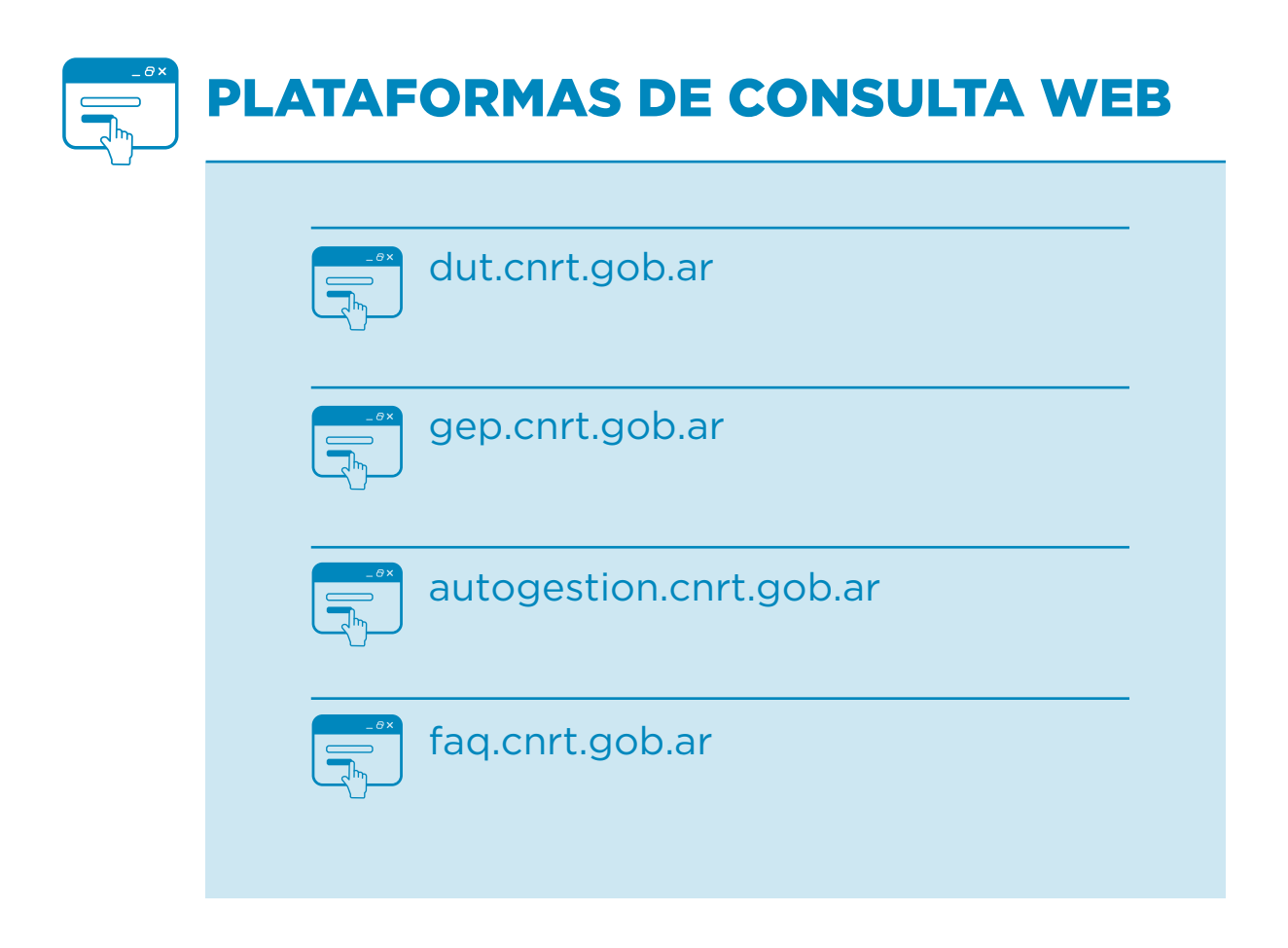

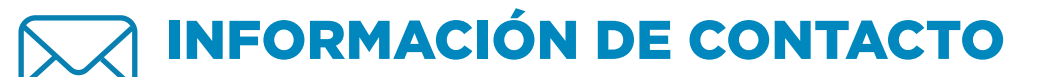

Gerencia de Control de Permisos del Transporte Automotor

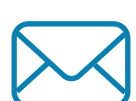

dut@cnrt.gob.ar

Gerencia de Calidad y Prestación de Servicios transportistas@cnrt.gob.ar

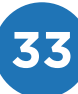

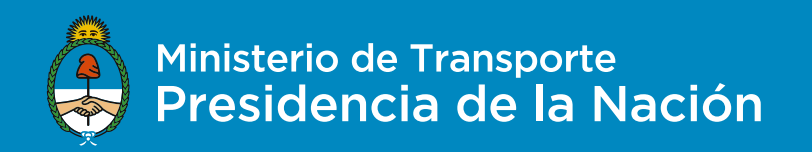